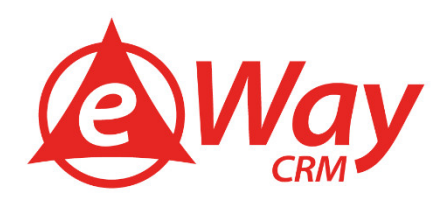

# Řízení kontaktů eWay-Book

Jan Lalinský, Martin Štefko

TE

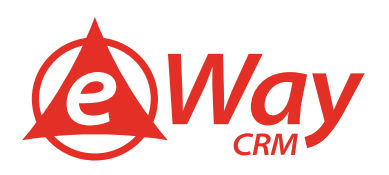

#### Obsah

| Úvod                                                          | 4 |
|---------------------------------------------------------------|---|
| Řízení kontaktů vs. CRM                                       | 4 |
| Co je kontakt a jak se liší od společnosti                    | 4 |
| Proč spravovat kontakty v eWay-CRM®                           | 4 |
| Jak řídit kontakty v eWay-CRM®                                | 6 |
| Základní koncept                                              | 6 |
| Základní operace                                              | 7 |
| Založení nového kontaktu                                      | 7 |
| Editace kontaktu                                              | 8 |
| Odstranění kontaktu                                           | 8 |
| GDPR                                                          | 8 |
| Synchronizace s mobilním telefonem                            | 9 |
| Přiřazení zodpovědné osoby každému kontaktu                   | 9 |
| Evidence komunikace (jednání, telefony, schůzky)              | 9 |
| Návod pro eWay-CRM® pro Outlook                               |   |
| Jak vytvořit kontakt ručně                                    |   |
| Jak importovat kontakty z Microsoft Outlooku                  |   |
| Jednorázový import                                            |   |
| Synchronizace                                                 |   |
| Jak importovat kontakty z Microsoft Excelu                    |   |
| Jak předejít vzniku duplicit                                  |   |
| Kontrola duplicit dle e-mailové adresy                        |   |
| Unikátní hodnota v libovolném poli                            |   |
| Jak kategorizovat kontakty                                    |   |
| Jak vytvořit uživatelská pole                                 |   |
| Jak upravit vzhled karty kontaktu                             |   |
| Jak nastavit automatické ukládání / třídění e-mailů           |   |
| Jak (zda vůbec) synchronizovat kontakty do Microsoft Outlooku |   |
| Návod pro eWay-CRM® Mobile                                    |   |
| Jak vytvořit kontakt                                          |   |
| Jak nastavit automatické rozpoznávání příchozích hovorů       |   |
| Pro telefony s operačním systémem Android                     |   |
| Pro telefony s operačním systémem iOS                         |   |
| Rychlé volání                                                 |   |
|                                                               |   |

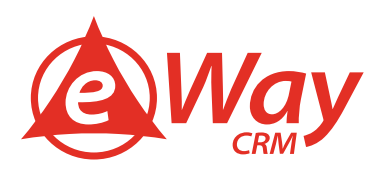

|   | Naviguj na                                            | .40 |
|---|-------------------------------------------------------|-----|
| D | alší vychytávky                                       | .40 |
|   | Jak poslat hromadně e-mail                            | .40 |
|   | Jak si ke kontaktu zapsat poznámku či zápis z jednání | .42 |
|   | Jak si ke kontaktu přiložit dokument                  | .45 |
|   | Jak si naplánovat úkol či schůzku                     | .46 |

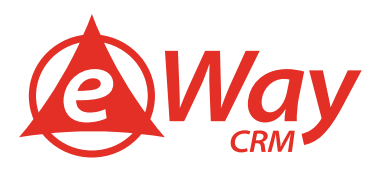

#### Úvod

eWay-CRM<sup>®</sup> pomáhá společnostem po celém světě být skutečně efektivní. Některé společnosti se snaží lépe řídit projekty, jiné obchodní aktivity. Alfou a omegou úspěchu je ale vždy precizní databáze zákazníků a jejich kontaktů. A to bez ohledu na to, zda se pohybujete v B2B či B2C. Podle některých je B2B iluze – v konečném důsledku totiž vždy komunikujete s lidmi.

A proto eWay-CRM® koncipujeme tak, aby byla skvělým nástrojem pro komplexní řízení kontaktů. O tom, jak celou problematiku uchopit, pojednává tento eWay-Book.

#### Řízení kontaktů vs. CRM

Systém pro řízení kontaktů (angl. Contact Management) je jednou ze základních součástí každého CRM software. Umožňuje evidovat a organizovat informace o kontaktech, které firma potřebuje pro svůj každodenní chod. Pomáhá pracovníkům neztrácet čas dohledáváním správného telefonního čísla nebo e-mailové adresy na konkrétní osobu. Na rozdíl od osobní evidence (např. formou vizitek případně tabulky v Excelu) se jedná o sdílenou databázi, která je přístupná pro všechny, kdo ji potřebují.

CRM software ale celou agendu spojenou se správou kontaktů posouvá na další úroveň. Jeho úkolem je veškerá data nejen evidovat, ale zároveň na jejich základě generovat přidanou hodnotu pro jednotlivé uživatele, manažery a samozřejmě – protože o ně jde především – pro klienty. CRM software umí pomáhat s řízením obchodu, zakázek, marketingových aktivit. Automaticky hlídá termíny, vyhodnocuje informace a kontroluje, jestli pracovníci postupují podle nastavených firemních procesů. Správný CRM nástroj nabízí i jednodušší i komplexnější reporty, které slouží manažerům ke strategickému plánování.

#### Co je kontakt a jak se liší od společnosti

Pod pojmem Kontakt rozumíme v prostředí naší eWay-CRM® vždy fyzickou osobu – člověka. Nejedná se tedy o firmu ani jiný typ právního subjektu. V rámci eWay-CRM® totiž rozlišujeme mezi kontaktem a společností. Proto také existují dva moduly – Kontakty a Společnosti – a data do nich evidujeme zvlášť. V některých CRM systémech se můžete setkat s pojmem Účet nebo Klient (anglicky Account) a kontakty a společnosti se evidují na jednom místě. U nás ne.

Mezi kontaktem a společností existuje samozřejmě vztah. Typicky se jedná o vztah "zaměstnanec", kdy jeden kontakt patří do jedné společnosti, a naopak v jedné společnosti může existovat více kontaktů.

V eWay-CRM® pochopitelně umíme pracovat i se scénářem, kdy jeden kontakt patří do více společností. Jedná se například o majitele více firem, doktora, který pracuje ve více nemocnicích či právníka, který zastupuje víc subjektů.

#### Proč spravovat kontakty v eWay-CRM®

Dnešní společnosti chtějí a potřebují být maximálně efektivní. Konkurence číhá za každým rohem a není možné trávit čas zbytečnostmi, jako je přeposílání si kontaktů a zjišťování, zda s danou osobou už náhodou nemluvil můj kolega. . Pro tyto účely byly vyvinuty specializované nástroje a právě eWay-CRM<sup>®</sup> je jedním z nich.

Důvodů je ale mnohem více:

 Kontakty jsou shromážděny na jednom místě. Často se stává, že si každý zaměstnanec spravuje svůj vlastní adresář. Někdo používá telefon a kontakty v Outlooku, jiný Excel, někomu stačí tužka a papír, popřípadě staré dobré vizitky. Díky eWay-CRM® má ale celá firma jeden společný nástroj, jedno určené místo, kde jsou kontakty k dispozici. Pro

všechny. A díky tomu lidé netráví zbytečně čas zjišťováním, kde je to správné telefonní číslo na klienta. Je v eWay-CRM®. Na sto procent.

- 2. <u>Kontakty sdílíte se všemi kolegy</u>. Ani sebepečlivěji vedený adresář není k ničemu, když z něj nemohou čerpat všichni. Proč by si měl kontakty spravovat každý zaměstnanec zvlášť? Proč nemůže existovat společná databáze, ve které si technik najde telefonní číslo na člověka, se kterým dostal před půl rokem hovořil obchodní zástupce? Proč by si měl každý ve svém adresáři měnit a aktualizovat kontaktní osobu, která se změnila? Není možné provádět nutné změny vždy jen jednou tak, že se provedené úpravy automaticky přenesou do telefonních seznamů všech ostatních zaměstnanců? Samozřejmě, že je. V eWay-CRM<sup>®</sup>. eWay-CRM<sup>®</sup> poté zajistí, že se nová informace dostane ke všem a včas.
- 3. <u>Kontakty jsou k dispozici kdykoliv a kdekoliv.</u> Ať už sedíte u svého počítače nebo se pohybujete v terénu, vaše data máte vždy u sebe a okamžitě k dispozici. Kontakty jsou přístupné skrz eWay-CRM® pro Outlook, eWay-CRM® Web Access či eWay-CRM® Mobile pro Android i iOS. A to včetně možnosti zadávání či editace. eWay-CRM® Mobile se umí těsně provázat s operačním systémem vašeho telefonu tak, aby v případě příchozího volání na obrazovce automaticky vyjelo jméno volajícího. A to i bez toho, aniž byste měli kontakty do telefonu synchronizované skrz aplikace typu iCloud, Exchange apod.
- 4. <u>Kontakty jsou v pořádku díky jasné struktuře.</u> Vytvořili jste si rychle kontakt v telefonu cestou z obchodního jednání a zapomněli přiložit e-mailovou adresu, kterou nyní potřebujete? Nebo jste si otevřeli kartu klienta, kde je zavedený nějaký "Petr"? Ale jaký Petr? Jaké je jeho příjmení? Co má na starosti? Samozřejmě se můžete pokaždé poptat kolegů, ale to jsme zpátky přesně u těch maličkostí, které vás připravují o drahocenný čas. Je to škoda. Přitom s eWay-CRM® je řešení snadné. Náš software obsahuje funkci pro definici "povinných" a "doporučených" políček. Systém vás díky ní automaticky upozorní, pokud postrádá některý z mandatorních kontaktních údajů, jako například příjmení nebo e-mailová adresa.
- 5. <u>Kontakty jsou automaticky tříděné podle společností.</u> Pokud u jednotlivých osob evidujete i společnosti, jistě oceníte možnost jednoduše se dozvědět, , které zaměstnance dané firmy máte v CRM systému zavedené. Díky tomu budete moci lépe plánovat svůj čas a efektivně koordinovat své aktivity.
- 6. <u>Kontakty jsou v bezpečí.</u> Ať už v prostředí eWay-Cloud nebo na vašich firemních serverech, využívajících pro vzájemnou komunikaci zašifrované spojení a odstupňovaný systém uživatelských práv. Klademe velký důraz na bezpečnost dat i na ochranu proti jejich zneužití. Připravili jsme proto bezpečné uložiště spolu s pokročilými možnostmi nastavení uživatelských práv pro případ, že potřebujete řídit přístupy k jednotlivým kontaktům nebo zamezit jejich exportu.
- 7. <u>Kontakty jsou vám ušité na míru.</u> Chceme, aby byl náš software opravdu jednoduchý. A protože chápeme, že každá firma je jiná, udělali jsme eWay-CRM® opravdu flexibilní. Tak, aby si ji mohl každý uzpůsobit k obrazu svému. Vytvořte si uživatelská políčka, abyste mohli sledovat vše, co vás zajímá. Využijte návrhář formulářů a "nakreslete" si dialogové okno podle potřeb vašeho týmu. Upravte si číselníky podle vašich představ.
- 8. <u>Kontakty jsou v souladu s požadavky GDPR.</u> eWay-CRM® samozřejmě splňuje všechny požadavky Evropského nařízení pro ochranu osobních údajů a umožňuje vám sbírat a spravovat souhlasy nebo evidovat změnové požadavky v souladu s touto směrnicí. Vše je zpětně dohledatelné. Navíc se systém umí vypořádat i s právem na výmaz osobních údajů.

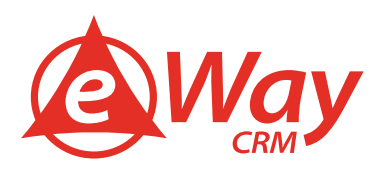

- Kontakty jsou k dispozici i skrz API. Pokud potřebujete přistupovat k databázi CRM z jiných systémů, využijte eWay-API. eWay-CRM® tak můžete snadno napojit například na webové stránky. Pokud zájemce o váš produkt vyplní registrační formulář, kontaktní údaje se mohou automaticky vložit do CRM.
- 10. <u>S kontakty jsou připravené dělat celou řadu dalších věcí.</u> eWay-CRM® obsahuje celou řadu dalších funkcí, jako je hromadná korespondence, automatické ukládání a třídění e-mailů, možnost přiložit si ke kontaktům poznámky či dokumenty. Samozřejmě nechybí ani pokročilé možnosti evidence obchodních příležitostí či projektů.

#### Jak řídit kontakty v eWay-CRM®

#### Základní koncept

Řízení kontaktů v eWay-CRM® se řídí následujícím schématem.

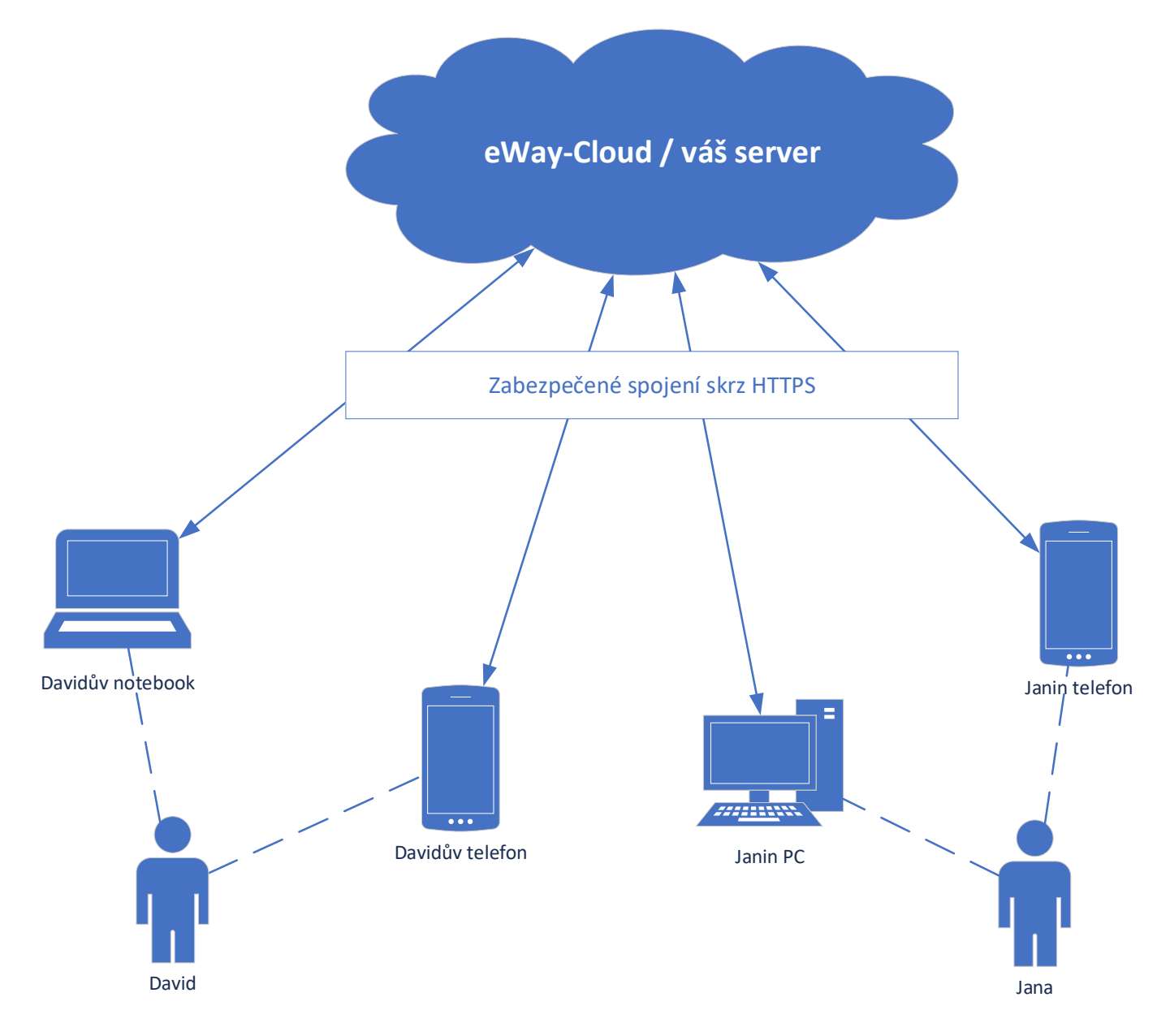

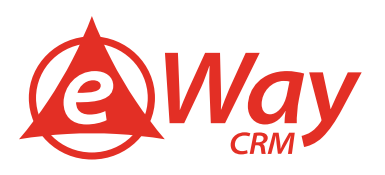

Všechna data jsou uložena v serverové databázi eWay-CRM<sup>®</sup>, která může být umístěna na vašich serverech či v eWay-Cloudu. Tam jsou i všechny kontakty. Odtud se pak synchronizují do jednotlivých zařízení – na Davidův laptop, Davidův smartphone, na Janin PC i na Janin smartphone.

Synchronizace se děje automaticky a na zařízení se stahují jen ty kontakty, na které má daný uživatel právo. Pokud David, jako obchodník pro Čechy, má právo přistupovat jen k českým kontaktům, nebude mít k dispozici kontakty Jany, která má na starosti Moravu a Slezsko. A naopak.

Data se vždy ukládají do lokální databáze eWay-CRM®, ať už je řeč o verzi pro Microsoft Outlook či eWay-CRM® Mobile. Odtud se pak mohou synchronizovat dál do Microsoft Outlooku nebo se zpřístupnit pro čtení operačnímu systému Android či iOS. Díky funkci pro zpřístupnění kontaktů operačnímu systému telefonu umí vaše zařízení automaticky rozpoznat, pokud vám volá klient. Automaticky pak zobrazí jeho jméno na obrazovce.

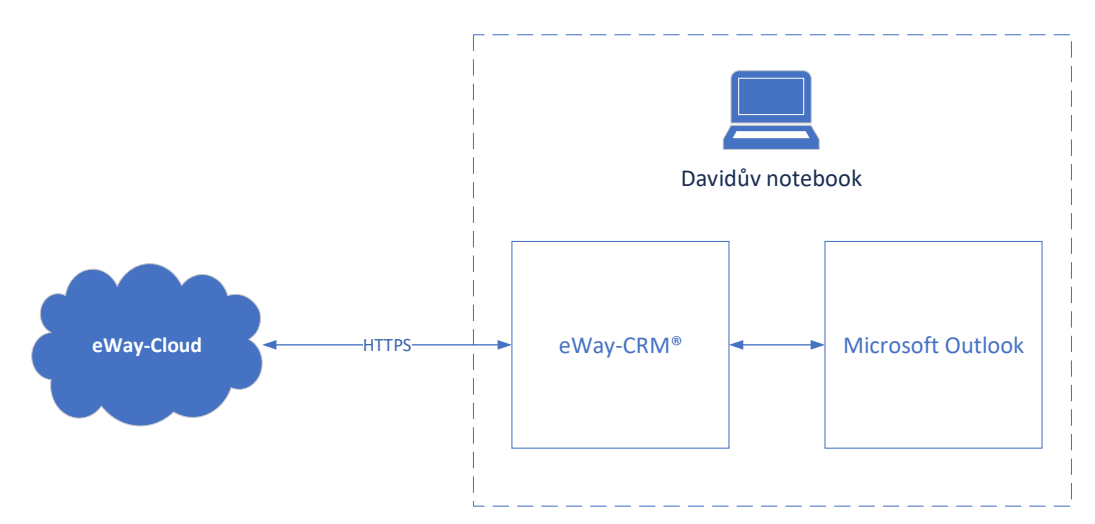

Pozn. Běžně mají jednotliví pracovníci uložené kontakty ve svých Outloocích, telefonech či jiných systémech. Proto je třeba je nejprve převést do eWay-CRM<sup>®</sup>. Nakolik je velmi běžné, že různí pracovníci mají kontakty na stejné lidi (navíc v různém stavu vyplněnosti), před samotným převodem je vhodné data sloučit a vyčistit. Výborně se k tomu hodí Microsoft Excel.

#### Základní operace

#### Založení nového kontaktu

K zadávání a správě kontaktů slouží eWay-CRM<sup>®</sup>. Toto je primární místo, kde kontakty vznikají a dále se udržují. Nezáleží na tom, zda použijete eWay-CRM<sup>®</sup> pro Outlook či eWay-CRM<sup>®</sup> Mobile. Důležité je, že kontakt nezaložíte přímo v Outlooku či kontaktní aplikaci vašeho telefonu. Ty totiž neumí hlídat datovou konzistenci, duplicity a práva.

V závislosti na politice každé firmy nové záznamy mohou zadávat buď všichni nebo jen vybraní uživatelé.

- Pokud je ve společnosti žádoucí, aby mohli do eWay-CRM<sup>®</sup> vkládat kontakty všichni lidé, je vhodné zajistit, aby v systému nevznikaly duplicity. Nejčastěji se používá kontrola duplicit podle e-mailové adresy, ta je totiž většinou unikátní (více v kapitole Jak předejít vzniku duplicit). Použít lze ale i jakýkoliv jiný příznak. V eWay-CRM<sup>®</sup> totiž může libovolné pole mít příznak Unikátní (více <u>zde</u>).
- Jestliže je naopak potřeba, aby kontakty měli pod kontrolou jen vybraní uživatelé, využíváme funkci <u>Práva na</u> <u>moduly</u> a nastavujeme práva podle toho.

Kontakty lze zadávat třemi způsoby:

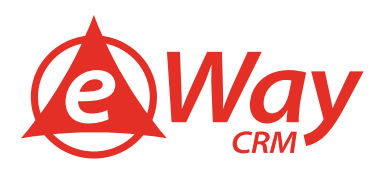

- <u>Ručně.</u> Takto typicky vznikají kontakty v případě, že je ve společnosti databáze již vytvořená a je třeba vložit novou osobu. Dají se využít eWay-CRM® pro Outlook i eWay-CRM® Mobile. Více informací v kapitolách Jak vytvořit kontakt ručně (pro eWay-CRM® pro Outlook) a Jak vytvořit kontakt (pro eWay-CRM® Mobile).
- Importem z Microsoft Outlooku. Výborné pro ty, kdo mají databázi kontaktů v Outlooku a potřebují ji přenést do eWay-CRM<sup>®</sup>. Importní mechanismus se automaticky postará o přenos dat a automatické založení společností, pokud je to žádoucí. Více informací v kapitole Jak importovat kontakty z Microsoft Outlooku.

Myslíme i na soukromé kontakty. Pokud v Outlooku máte evidované i své přátele či rodinné příslušníky, umíme data importovat tak, aby se do databáze CRM nedostali.

3. <u>Importem z Microsoft Excelu.</u> Pokud potřebujete do eWay-CRM® přenést data z jiných systémů (účetní systém, ERP, Gmail, mobilní telefony, ...), výborně se hodí funkce pro import z Microsoft Excelu. I v tomto případě jsou kontakty vložené hromadně a eWay-CRM® automaticky zkontroluje vyplněnost povinných polí, vytvoří společnosti či kategorie. Více informací v kapitole Jak importovat kontakty z Microsoft Excelu.

Jakmile jsou kontakty v eWay-CRM<sup>®</sup>, lze je snadno distribuovat napříč celou společností či synchronizovat do jiných aplikací (například Microsoft Outlook, Pohoda či jiné).

#### <u>Editace kontaktu</u>

Kontakty opět editujeme v eWay-CRM<sup>®</sup>. Díky tomu je zajištěna konzistence a předcházíme konfliktům s právy. Pokud máte aktivní synchronizaci s Outlookem, teoreticky lze kontakt upravit i přímo v Outlooku (či mobilním telefonu). Mobilní telefon však nezná firemní politiky a nemáte tak jistotu, že kontakt bude správně uložen do databáze CRM. Může se například stát, že upravíte záznam do podoby, ve které jej eWay-CRM<sup>®</sup> nemůže přijmout. Proto kontakty upravujte pouze v eWay-CRM<sup>®</sup>. Opět máte k dispozici eWay-CRM<sup>®</sup> pro Outlook i eWay-CRM<sup>®</sup> Mobile.

K dispozici je i funkce pro hromadnou úpravu záznamů. Využíváme k tomu Microsoft Excel. Data stačí <u>vyexportovat do</u> <u>Excelu</u>, hromadně upravit tam (např. změnit Vlastníka, Poznámku, apod) a naimportovat zpět (viz Jak importovat kontakty z Microsoft Excelu).

#### <u>Odstranění kontaktu</u>

Kontakty lze odstraňovat pouze v eWay-CRM® pro Outlook. eWay-CRM® Mobile tuto funkci neobsahuje. Automaticky pak dojde k jeho odstranění z celé databáze CRM.

Pokud máte aktivní <u>funkci GDPR</u>, dojde k nenávratnému odstranění kontaktu včetně veškeré navázané komunikace. Buďte proto obezřetní.

V případě, že kontakty synchronizujete s Microsoft Outlookem a máte aktivní funkci pro <u>Automatické odstranění kontaktu</u> <u>z Outlooku</u>, kontakt se smaže i z Outlooku.

#### <u>GDPR</u>

eWay-CRM<sup>®</sup> je v souladu s Evropským nařízením pro ochranu osobních údajů. Na toto téma jsme napsali <u>eWay-Book</u>, kde podrobně rozebíráme, jak se k problematice postavit čelem a jak postupovat, pokud se subjekt rozhodne začít uplatňovat svá práva.

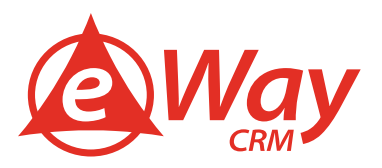

#### Synchronizace s mobilním telefonem

Nejjednodušší způsob, jak synchronizovat kontakty s mobilním telefonem, je přímo skrz eWay-CRM® Mobile. Mobilní aplikace totiž umožňuje nasdílet kontakty operačnímu systému telefonu, aby v případě příchozího hovoru Android či iOS mohl automaticky projít i databázi kontaktů v eWay-CRM® Mobile a vypsat jméno volajícího.

Návod, jak funkce aktivovat je <u>zde</u> (pro Android) a <u>zde</u> (pro iOS).

#### Přiřazení zodpovědné osoby každému kontaktu

Pro určení jasné zodpovědnosti za každý kontakt používáme v eWay-CRM® funkci "vlastníka". Jedná se o zaměstnance vaší společnosti, která je za danou osobu zodpovědná. Vlastník může být pouze jeden, aby bylo jasně dáno, kdo se o osobu stará – takového Account managera.

Vlastníka lze nastavit <u>ručně pro každý kontakt</u> či je upravit hromadně (viz kapitola Editace kontakt).

#### Evidence komunikace (jednání, telefony, schůzky)

Ke každému kontaktu lze v eWay-CRM<sup>®</sup> přikládat komunikaci (zápisy ze schůzek, poznámky z hovorů, e-maily, dokumenty, apod). Díky tomu budete mít u každého kontaktu přehledně k dispozici kompletní historii. A to i v mobilním telefonu.

Data se samozřejmě automaticky sdílí (vše v kontextu s uživatelskými právy), a pokud není váš kolega momentálně k dispozici, vše je uloženo v eWay-CRM<sup>®</sup>.

O tom, jak přiložit e-maily ke kontaktům, jsme psali v <u>tomto článku</u>. Pro zápisy z jednání či poznámky z telefonních hovorů, používáme modul Deník. Více informací o tom, jak evidovat tento typ komunikace, najdete <u>zde</u>.

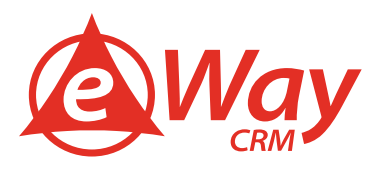

#### Návod pro eWay-CRM<sup>®</sup> pro Outlook

#### Jak vytvořit kontakt ručně

V případě, že potřebujete založit jeden (či několik málo kontaktů) do eWay-CRM®, nejrychlejší cesta je vložit je tam ručně. Postupujte podle tohoto návodu:

1. Na hlavním pásu karet klikněte na tlačítko Nový a vyberte Kontakt.

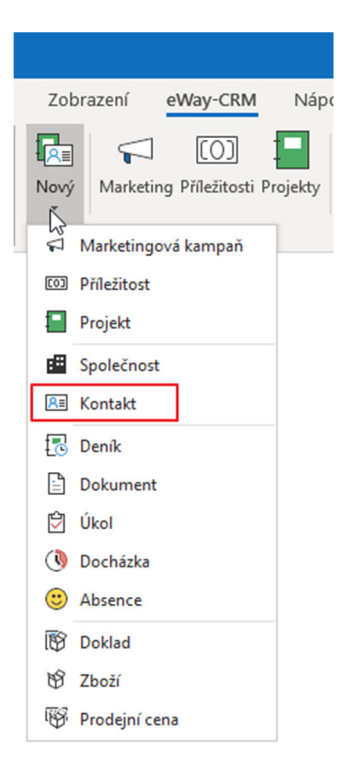

2. Klikněte na tlačítko Celé jméno a vyplňte Jméno a Příjmení. Poté klikněte na OK.

| RE                                    |                             |                                     | Kontakt               | t                              |
|---------------------------------------|-----------------------------|-------------------------------------|-----------------------|--------------------------------|
| Soubor Kontakt                        | y Návrh forn                | nulářů                              |                       |                                |
| Ulož a Ulož Odstran<br>zavři          | t Vytvořit Připojit         | Obecné Uživatelská Historie<br>pole | Soukromé Aktualizovat | Exportovat do<br>aplikace Word |
| Akce                                  | Vazby                       | Zobrazení                           | Ostatní               | Export                         |
| Základní informace                    |                             |                                     | Kontaktní adresa      |                                |
| Celé jméno<br>Společnost              |                             | - + ×                               | Firemní Domácí I      | Jiná                           |
| Funkce                                | Celé jméno                  |                                     | 2                     | ×                              |
| E-mail 1                              | Podrobnosti                 |                                     |                       |                                |
| E-mail 2<br>Odhlásit z odběru         | Titul<br>Jméno              | •                                   |                       |                                |
| Telefonní čísla                       | Prostř. Jméno               |                                     |                       |                                |
| Zaměstnání 🔹 🗌<br>Domů 🔹 🗌<br>Další 🔹 | Příjmení<br>Titul za jménem | •                                   | V Shares              |                                |
|                                       |                             | 0                                   | P. U. BOX             |                                |
|                                       |                             |                                     |                       |                                |

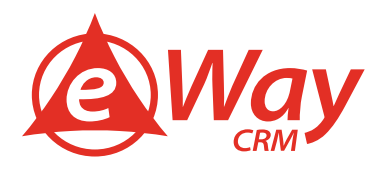

Společnost můžete ke kontaktu přiřadit pomocí tlačítka , pokud je společnost již uložena v eWay-CRM (v takovém případě se ke kontaktu automaticky nakopíruje adresa společnosti). Pokud společnost vytvořena není, můžete ji vytvořit kliknutím na tlačítko .

| RE                 |                   |                 |             |          |
|--------------------|-------------------|-----------------|-------------|----------|
| Soubor Ko          | ntakty Ná         | vrh formulářů   |             |          |
| Uloža Ulož Od      | dstranit Vytvořit | Připojit Obecné | Uživatelská | Historie |
| Akce               | Vaz               | tby             | Zobrazení   |          |
| Základní informace |                   |                 |             |          |
| Celé jméno         | Krásná, Eva       |                 |             |          |
| Společnost         |                   | - + >           |             |          |
| Funkce             |                   |                 |             |          |
| E-mail 1           |                   |                 |             |          |
| E-mail 2           |                   |                 |             |          |
| Odhlásit z odběru  |                   |                 |             |          |

4. Vyplňte další detaily kontaktu jako e-mailovou adresu, telefonní číslo, funkci, apod. Můžete také nahrát fotografii kontaktu tím, že kliknete na ikonku obrázku. *(Doporučujeme nahrávat čtvercové obrázky stejných rozměrů pro různé kontakty.)* 

| 83                      |           |                          |               |        |                     |          |
|-------------------------|-----------|--------------------------|---------------|--------|---------------------|----------|
| Soubor Kor              | ntakty    | Náv                      | rh form       | nulářů |                     |          |
|                         | Ū.        | er <mark>+</mark>        | E E           | -8     | -=                  |          |
| Ulož a Ulož Od<br>zavři | stranit   | Vytvořit                 | Připojit<br>Y | Obecné | Uživatelská<br>pole | Historie |
| Akce                    |           | Vazby                    |               |        | Zobrazení           |          |
| Základní informace      |           |                          |               |        |                     | k        |
| Celé jméno              | Krásná, l | Eva                      |               |        |                     | ſ        |
| Společnost              | eWay Sy   | eWay System s.r.o. 👻 … 🗙 |               |        |                     |          |
| Funkce                  |           |                          |               |        |                     |          |
| E-mail 1                | eva.kras  | na@ewa                   | y-crm.cz      |        |                     |          |
| E-mail 2                |           |                          |               |        |                     |          |
| Odhlásit z odběru       |           |                          |               |        |                     |          |
|                         |           |                          |               |        |                     |          |

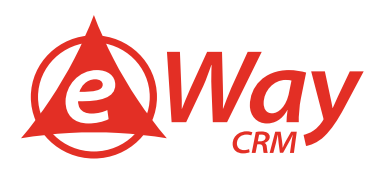

5. Jakmile jste vložili vše, co jste chtěli, klikněte na **Ulož** nebo **Ulož a zavři**.

| RE                   |                            | Kontakt                          |                                   |                             |
|----------------------|----------------------------|----------------------------------|-----------------------------------|-----------------------------|
| Soubor Kontakty      | Návrh form                 | nulářů                           |                                   |                             |
| Ulož a Ulož<br>zavři | EK∰ E<br>Vytvořit Připojit | Obecné Uživatelská Histo<br>pole | Soukromé<br>Aktualizovat<br>torie | Exportovat do aplikace Word |
| Akce                 | Vazby                      | Zobrazení                        | Ostatní                           | Export                      |

#### Jak importovat kontakty z Microsoft Outlooku

V případě, že do eWay-CRM® potřebujete naimportovat své kontakty z Microsoft Outlooku, využijte naši funkci pro import nebo synchronizaci.

V případě importu dojde k jednorázovému zkopírování vašich kontaktů z Microsoft Outlooku do eWay-CRM<sup>®</sup>. Pokud se rozhodnete pro aktivaci synchronizace, dojde navíc provázání kontaktů, a pokud někdo změní kontakt v eWay-CRM<sup>®</sup>, informace se automaticky propíše i do Microsoft Outlooku (a naopak).

#### Jednorázový import

- 1. Otevřete seznam kontaktů v aplikaci Microsoft Outlook.
- 2. Vyberte všechny kontakty, které chcete uložit do eWay-CRM (můžete použít klávesovou zkratku **Ctrl+A** pro výběr všech kontaktů). Na kontakty klikněte pravým tlačítkem myši a vyberte **Uložit do eWay-CRM**.

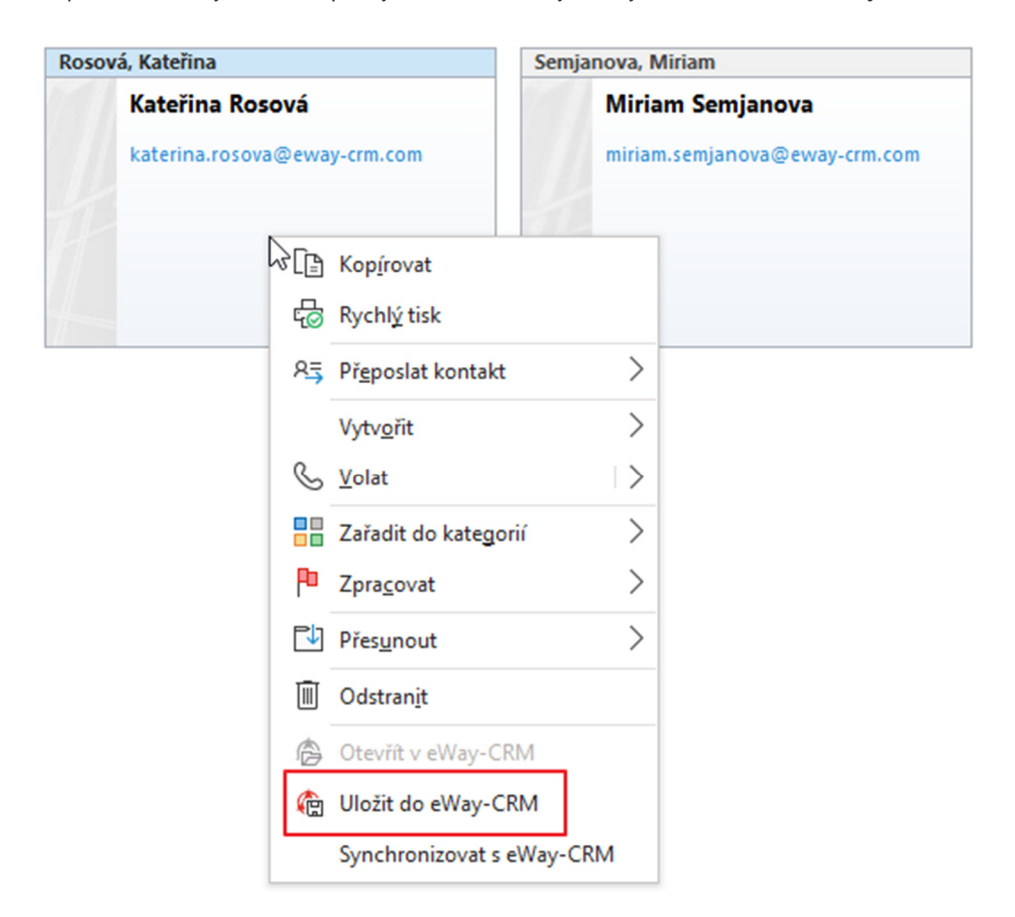

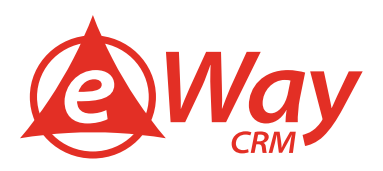

Nebo klikněte na Uložit do eWay-CRM v pravém horním rohu na hlavním pásu karet v eWay-CRM.

| 09 ÷                 |              |                 |                 |
|----------------------|--------------|-----------------|-----------------|
| Soubor Domů Posíla   | ání a příjem | Složka          | Zobrazení       |
| 🍘 Uložit do eWay-CRM |              |                 | DI 🗖            |
| Prohledat eWay-CRI 👻 |              |                 |                 |
| 🆚 HUB                |              | irketing Prilez | itosti Projekty |
| Rychlé kroky         |              |                 |                 |

Nyní můžete vytvářet nové kontakty přímo v eWay-CRM.

#### <u>Synchronizace</u>

Jestliže chcete synchronizovat jen některé specifické kontakty, postupujte podle následujících instrukcí.

- 1. Otevřete seznam kontaktů v aplikaci Microsoft Outlook.
- 2. Vyberte všechny kontakty, které chcete synchronizovat s eWay-CRM (můžete použít klávesovou zkratku Ctrl+A nebo Shift+A pro zvýraznění požadovaných kontaktů).
- 3. Na kontakty klikněte pravým tlačítkem myši a vyberte **Synchronizovat s eWay-CRM**.

| sová, Kateřina                                                                                                    |                            | Semjanova, N | Airiam                   |
|----------------------------------------------------------------------------------------------------|----------------------------|--------------|--------------------------|
| Kateřina Rosová                                                                                                    |                            | Miria        | m Semjanova              |
| katerina.rosova@ewa                                                                                                    | y-crm.com                  | mirian       | n.semjanova@eway-crm.com |
|                                                                                                    | Kop <u>í</u> rovat         |              |                          |
| ÷                                                                                                    | Rychl <u>ý</u> tisk        |              |                          |
| 83                                                                                                    | Př <u>e</u> poslat kontakt | >            |                          |
|                                                                                                    | Vytv <u>o</u> řit          | >            |                          |
| S                                                                                                    | <u>V</u> olat              | >            |                          |
|                                                                                                    | Zařadit do kategorií       | >            |                          |
| P                                                                                                    | Zpra <u>c</u> ovat         | >            |                          |
|                                                                                                    | Přes <u>u</u> nout         | >            |                          |
| Ĩ                                                                                                    | Odstran <u>i</u> t         |              |                          |
| Ô                                                                                                    | Otevřít v eWay-CRM         | И            |                          |
| (the second second seco | Uložit do eWay-CRM         | N            |                          |
|                                                                                                    | Synchronizovat s eV        | Vay-CRM      |                          |

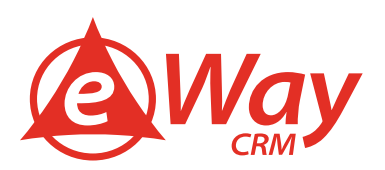

Nebo klikněte na Synchronizovat s eWay-CRM v pravém horním rohu přímo v okně otevřeného kontaktu.

| ⊟ ୬ ୯ ↑ ↓ ፣                           |                       |                          | Kateřina        | Rosová - Kontakt                                                                  | - 11      |                              |                 | × |
|---------------------------------------|-----------------------|--------------------------|-----------------|-----------------------------------------------------------------------------------|-----------|------------------------------|-----------------|---|
| Soubor <mark>Kontakt</mark> Vložení F | Formátování textu Re  | vize Nápověda            | Q Řekněte i     | mi, co chcete udělat                                                              |           |                              |                 |   |
| Uložit Odstranit<br>a zavřít          | Zobrazit<br>• Další • | Adresář Kontrola<br>jmen | Vizitka Obrázek | <ul> <li>Zařadit do kategorií •</li> <li>Zpracovat •</li> <li>Soukromé</li> </ul> | Q<br>Lupa | Uložit do<br>eWay-CRM s eWay | nizovat<br>-CRM | M |
| Akce                                  | Komunikace            | Jména                    | Možnosti        | Značky                                                                            | Lupa      |                              | eWay-CRM        |   |

#### Jak importovat kontakty z Microsoft Excelu

Jestliže je nutné převést kontakty z jiných databází, výborně se k tomu hodí funkce pro import dat z Microsoft Excelu. Postupujte následovně:

1. Klikněte na ikonu **Kontakty** v pásu karet eWay-CRM. Upravte si seznam kontaktů tak, aby zde byly pouze sloupce, které skutečně potřebujete. Použijte <u>funkci výběr sloupců</u>, abyste přidali další sloupce.

| Posílání a p | oříjem          | Složka         | Zo                | brazení  | eWay-CF     | M Ná           | pověda |
|--------------|-----------------|----------------|-------------------|----------|-------------|----------------|--------|
| VI I         | .≣ ¶<br>vý Mari | │<br>keting Př | (O)<br>íležitosti | Projekty | Společnosti | R≣<br>Kontakty | Úkoly  |
|              |                 |                |                   |          |             |                | CRM    |

2. Pravým tlačítkem klikněte na jakýkoli kontakt a vyberte **Importovat data > Uložit šablonu.** 

| B  | Spoled            | inost           | T                       | Jméno         |               | Příjmení 4          |   |         |  |
|----|-------------------|-----------------|-------------------------|---------------|---------------|---------------------|---|---------|--|
| *= | RBC               |                 |                         | R B C         |               | RBC                 | _ |         |  |
| R≡ | eWay              | Syste           | em s r o                | Petr          |               | Branný              |   |         |  |
| R≡ | ZO NC             |                 | Otevřít                 |               |               | Dan                 |   |         |  |
| R≡ | New c             | Ē               | Zkopírovat              |               |               | Dobrý               |   |         |  |
| R≡ | eWay              |                 | Tisk                    | F.            |               | Krásná              |   |         |  |
| R≡ | CIT.C             | wa              | Exportovat do aplikace  | Nord          | -             | Petr                |   |         |  |
| R≡ | Lumina            |                 |                         |               | -             | Roman               | n |         |  |
| R≡ | The Li            | Posiat e-mail   | i Posiat e-mail         | Poslat e-mail | Poslat e-mail |                     |   | Verboon |  |
| R≡ | eWay              | 54              | Otevřít v Outlooku      |               |               | Žampach             |   |         |  |
|    |                   | 8               | Importovat do Outlook   | L             |               |                     |   |         |  |
|    |                   | <b>0</b>        | Synchronizovat s Outloo | okem          |               |                     |   |         |  |
|    |                   |                 | Kategorie               | •             |               |                     |   |         |  |
|    |                   | Importovat data |                         | ×.            | 1             | Importovat z Excelu |   |         |  |
|    | Exportovat seznam |                 | Exportovat seznam       | •             |               | Uložit šablonu      |   |         |  |
|    |                   | Ū               | Odebrat                 |               |               |                     |   |         |  |

3. Otevřete uložený Excel soubor a vyplňte svoje data (například zkopírováním ze starého CRM). Uložte Excel soubor soubor a zavřete jej.

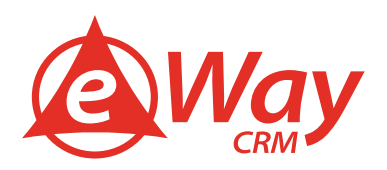

4. V eWay-CRM pásu karet klikněte na Importovat z Excelu – vyberte excelový soubor a nahrajte data.

| eWay-CRM Na          | ápověda | Q Řekně                       | te mi, co chce                         | te udělat                               |                |                                    |
|----------------------|---------|-------------------------------|----------------------------------------|-----------------------------------------|----------------|------------------------------------|
| Společnosti Kontakty | Úkoly   | Deník<br>Dokumenty<br>E-maily | 🔇 Docházka<br>🍂 Uživatelé<br>┨ Reporty | l Doklady<br>労 Zboží<br>の Prodejní ceny | 🐵 Směnné kurzy | Importovat z Excelu Uložit šablonu |
|                      | CRM     | 1                             |                                        |                                         |                | Import                             |

#### Jak předejít vzniku duplicit

Duplicity nás trápí všechny a eWay-CRM® obsahuje dvě elegantní možnosti, jak jim předejít.

Kontrola duplicit dle e-mailové adresy

Toto nastavení automaticky kontroluje, zda je libovolná e-mailová adresa kontaktu neobsahuje hodnotu, která je již zadaná u jiného kontaktu. Pokud ano, vyzve uživatele k opravě. Pro nastavení postupujte následovně:

1. V záložce eWay-CRM v Microsoft Outlooku klikněte na možnost Administrační nastavení.

|                                                                                                    |                                                                                                    |            | 0                   |                              |
|----------------------------------------------------------------------------------------------------|----------------------------------------------------------------------------------------------------|------------|---------------------|------------------------------|
| eWay-CRM Nápověda Q Řekr                                                                                                    | ěte mi, co chcete udělat                                                                                                    |            |                     |                              |
| Image: COD     Image: COD     Image: COD </td <td>Image: product of the system     Image: product of the system     Image: product of the system     Image: product of the system     Image: product of the system       V (koly     Image: product of the system     Image: product of the system     Image: product of the system     Image: product of the system     Image: product of the system       V (koly     Image: product of the system     Image: product of the system     Image: product of the system     Image: product of the system       V (koly     Image: product of the system     Image: product of the system     Image: product of the system     Image: product of the system       V (koly     Image: product of the system     Image: product of the system     Image: product of the system     Image: product of the system</td> <td>?<br/>Pomoc</td> <td>Navrhnout<br/>funkci</td> <td>/ay-CRM<br/>ní nastavení<br/>1</td> | Image: product of the system     Image: product of the system     Image: product of the system     Image: product of the system     Image: product of the system       V (koly     Image: product of the system     Image: product of the system     Image: product of the system     Image: product of the system     Image: product of the system       V (koly     Image: product of the system     Image: product of the system     Image: product of the system     Image: product of the system       V (koly     Image: product of the system     Image: product of the system     Image: product of the system     Image: product of the system       V (koly     Image: product of the system     Image: product of the system     Image: product of the system     Image: product of the system | ?<br>Pomoc | Navrhnout<br>funkci | /ay-CRM<br>ní nastavení<br>1 |
|                                                                                                    | CRM                                                                                                    |            | Možnosti            |                              |

2. Následně přejděte do sekce Globální nastavení.

|   | <b>Ö</b>                  |                   |
|---|---------------------------|-------------------|
|   | Soubor Domů               |                   |
|   | Aktualizovat              | ?                 |
| 1 | Jpravit                   | Centrum<br>pomoci |
|   | Akce                      |                   |
|   | Uživatelé a oprávn        | ění ^             |
|   | Skupiny                   |                   |
|   | A Uživatelé               |                   |
|   | 🙀 Práva na moduly         |                   |
|   | 📆 Práva na pole           |                   |
|   | Nastavení modulů          | ^                 |
|   | 🗄 Uživatelská pole        |                   |
|   | E Seznamy                 |                   |
|   | B Workflow schéma         |                   |
|   | Reporty                   |                   |
|   | 📢 Zdroje marketingový     | ch sezn           |
|   | 단읍 Sledování historie pra | áce s p           |
|   | Obecná nastavení          | ^                 |
|   | 🙆 Aktualizace             |                   |
|   | Funkce                    | -                 |
|   | 🖁 Globální nastavení      |                   |
|   | 🔀 Nákup                   |                   |
|   | 🗄 Logy                    |                   |

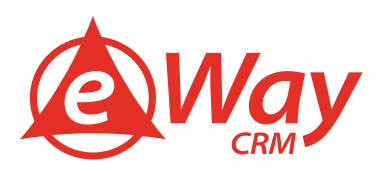

Rozklikněte seznam Kategorie: Kontakt a dvojklikem otevřete nastavení Kontrola duplicit kontaktů na základě e-mailové adresy.

| ۵.                                     | Ø                                                                                          | —                                                |  | × |  |          |  |
|----------------------------------------|--------------------------------------------------------------------------------------------|--------------------------------------------------|--|---|--|----------|--|
| Soubor <u>Domů</u>                     | O eWay-CRM                                                                                 |                                                  |  |   |  |          |  |
| Upravit Centrum pomoci                 |                                                                                            |                                                  |  |   |  |          |  |
| Akce Po                                | noc                                                                                        |                                                  |  |   |  | ^        |  |
| Uživatelé a oprávnění 🛛 🔿              | Název                                                                                      | Hodnota                                          |  |   |  |          |  |
|                                        | REC                                                                                        | R 🛛 C                                            |  |   |  | <b>A</b> |  |
| Skupiny                                | > Kategorie: Absence                                                                       |                                                  |  |   |  |          |  |
| A Uživatelé                            | > Kategorie: Cíle                                                                          |                                                  |  |   |  |          |  |
| R Práva na moduly                      | > Kategorie: Deník                                                                         |                                                  |  |   |  |          |  |
| 🛒 Práva na pole                        | > Kategorie: Docházka                                                                      |                                                  |  |   |  |          |  |
| Nastavení modulů    Kategorie: Doklady |                                                                                            |                                                  |  |   |  |          |  |
| III Uživatelská pole                   | > Kategorie: Dokumenty                                                                     |                                                  |  |   |  |          |  |
| E Seznamy                              | > Kategorie: E-maily                                                                       |                                                  |  |   |  |          |  |
| 팀 Workflow schéma                      | > Kategorie: Hlavní                                                                        |                                                  |  |   |  |          |  |
| Reporty                                | > Kategorie: Hromadná korespondence                                                        |                                                  |  |   |  |          |  |
| 🔁 Zdroje marketingových sezn           | > Kategorie: Informace o společnosti                                                       |                                                  |  |   |  |          |  |
| Gedování historie práce s p            | > Kategorie: Kalendář                                                                      |                                                  |  |   |  |          |  |
| Obecná nastavení 💦 🗠                   | V Kategorie: Kontakty                                                                      |                                                  |  |   |  |          |  |
|                                        | Automaticky připojit aktivitu kontaktu ke společnosti                                      | 1                                                |  |   |  |          |  |
| Aktualizace                            | Formátovací řetězec pro generování celého jména do externích systémů                       | \${Prefix} \${FirstName} \${LastName} \${Suffix} |  |   |  |          |  |
| Funkce                                 | Jména výchozích kategorií v kategorizačním dialogu po vytvoření kontaktu Customer;eWay-CRM |                                                  |  |   |  |          |  |
| 🛱 Globální nastavení                   | ] Iméno souboru při exportu kontaktu do Microsoft Word \$CURRENT_ITEM[af_706]              |                                                  |  |   |  |          |  |
| 😾 Nákup                                | Kontrola duplicit kontaktu na zaklade e-mailove adresy                                     | ×                                                |  |   |  |          |  |
| Logy                                   | Notifikovat uzivatele o pripojeni deniku na kontakt                                        | V                                                |  |   |  |          |  |
|                                        | אטעווגטימג עבוימנפוב ט פוופטיבוו עטגעוופרונג המ גמהנמגנ                                    | ^                                                |  |   |  |          |  |

3. Nastavení je potřeba zaškrtnout, aby byla kontrola duplicit podle kontaktů e-mailové adresy zajištěna.

| 🖁 Detail globálního nastavení                          | ×      |
|--------------------------------------------------------|--------|
| Kontrola duplicit kontaktů na základě e-mailové adresy |        |
|                                                        |        |
| ОК                                                     | Storno |

Unikátní hodnota v libovolném poli

Modul Práva na sloupce v administrační aplikaci nabízí možnost nastavit libovolné pole jako unikátní. Nezáleží na tom, zda se rozhodnete pro Mobilní telefon, Celé jméno či vlastní uživatelské políčko. Nastavit pole jako unikátní, je třeba tímto způsobem:

1. V záložce eWay-CRM v Microsoft Outlooku klikněte na možnost Administrační nastavení.

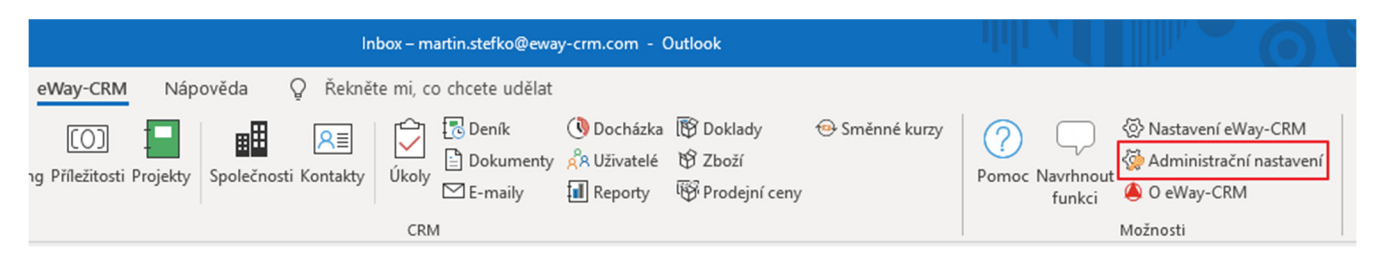

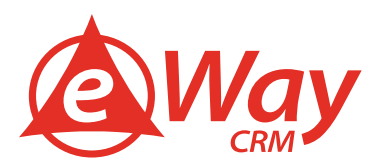

2. Následně přejděte do sekce **Práva na pole**.

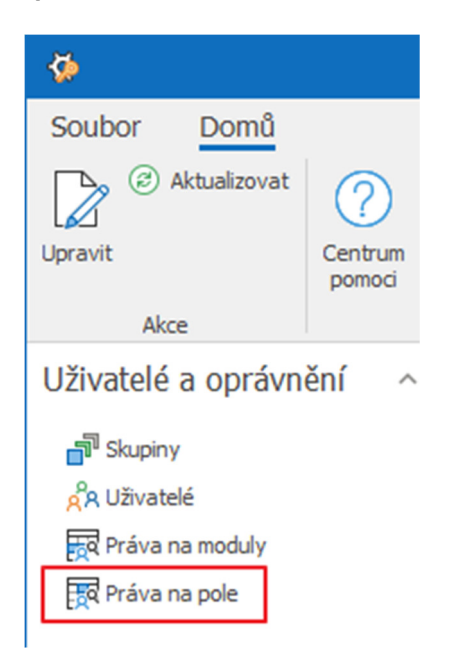

3. Vyberte uživatelskou skupinu Systém a najděte si pole v Modul: Kontakty, které chcete nastavit jako unikátní. Ve sloupci Povinný je pak potřeba vybrat hodnotu Unikátní. Jako unikátní lze pole nastavit pouze v případě, pokud databáze již neobsahuje duplicitní hodnoty, což může představovat i prázdné pole.

| <b>\$</b>                     |                   |                 | eWay-CRM® Administration Application - Práva n | a pole (System)                               | ۲,                | - | ×   |   |
|-------------------------------|-------------------|-----------------|------------------------------------------------|-----------------------------------------------|-------------------|---|-----|---|
| Soubor Domů                   |                   | O eWay-CRM      |                                                |                                               |                   |   |     |   |
|                               | (?)               | - o chuy chu    |                                                |                                               |                   |   |     |   |
| Kopírovat 0                   | Centrum<br>pomoci |                 |                                                |                                               |                   |   |     |   |
| Akce                          |                   | Pomoc           |                                                |                                               |                   |   |     | ^ |
| Uživatelé a oprávnění         | ^                 | Skupiny         | Název 🔺                                        | Úroveň oprávnění                              | Povinný           |   |     |   |
|                               |                   | Account manager | Mobil                                          | Uživatelé mají plnou kontrolu nad tímto polem | Ne                |   | N   | * |
| Skupiny                       |                   | Accountant      | MSN                                            | Uživatelé mají plnou kontrolu nad tímto polem | Ne                |   | 45  |   |
| A Uživatelé                   |                   | Administrator   | Multi Text (Uživatelské pole)                  | Uživatelé mají plnou kontrolu nad tímto polem | Povinný           |   |     |   |
| Práva na moduly               |                   | Analyst         | Newsletter (Uživatelské pole)                  | Uživatelé mají plnou kontrolu nad tímto polem | Volitelně povinný |   |     |   |
|                               |                   | Architect       | Oddělení                                       | Uživatelé mají plnou kontrolu nad tímto polem | Unikátní          |   |     |   |
| Egg Prava na pole             |                   | Director        | Odhlásit z odběru                              | Uživatelé mají plnou kontrolu nad tímto polem |                   |   |     |   |
| Nastavení modulů              | ~                 | Project manager | P. O. Box (Domácí)                             | Uživatelé mají plnou kontrolu nad tímto polem | 1                 |   |     |   |
| Hustaveni modulu              |                   | Developer - JS  | P. O. Box (Firemní)                            | Uživatelé mají plnou kontrolu nad tímto polem |                   |   | _   |   |
| 🗄 Uživatelská pole            |                   | System          | P. O. Box (Jiná)                               | Uživatelé mají plnou kontrolu nad tímto polem | ×                 |   | .:: |   |
| Seznamy                       |                   |                 | Pohoda P4 (Uživatelské pole)                   | Uživatelé mají plnou kontrolu nad tímto polem | Ne                |   |     |   |
|                               |                   |                 | Pohoda P5 (Uživatelské pole)                   | Uživatelé mají plnou kontrolu nad tímto polem | Ne                |   |     |   |
|                               |                   |                 | Pohoda P6 (Uživatelské pole)                   | Uživatelé mají plnou kontrolu nad tímto polem | Ne                |   |     |   |
| III Reporty                   |                   |                 | Poznámka                                       | Uživatelé mají plnou kontrolu nad tímto polem | Ne                |   | -   | 4 |
| 📢 Zdroje marketingových se    | ezn               |                 | Procenta (Uživatelské pole)                    | Uživatelé mají plnou kontrolu nad tímto polem | Ne                |   |     |   |
| 단음 Sledování historie práce s | p                 |                 | Profilová fotka                                | Uživatelé mají plnou kontrolu nad tímto polem | Ne                |   |     |   |
|                               |                   |                 | Projekt (Uživatelské pole)                     | Uživatelé mají plnou kontrolu nad tímto polem | Ne                |   |     |   |
| Obecná nastavení              | ^                 |                 | Prostř. Jméno                                  | Uživatelé mají plnou kontrolu nad tímto polem | Ne                |   |     |   |
|                               |                   |                 | Příjmení                                       | Uživatelé mají plnou kontrolu nad tímto polem | Ne                |   |     |   |
| Aktualizace                   |                   |                 | PSČ (Domáci)                                   | Uživatelé mají plnou kontrolu nad tímto polem | Ne                |   |     |   |
| Funkce                        |                   |                 | PSČ (Firemní)                                  | Uživatelé mají plnou kontrolu nad tímto polem | Ne                |   |     |   |
| 🛱 Globální nastavení          |                   |                 | PSČ (Jiná)                                     | Uživatelé mají plnou kontrolu nad tímto polem | Ne                |   |     |   |
| Rákup                         |                   |                 | RU suitable (Uživatelské pole)                 | Uživatelé mají plnou kontrolu nad tímto polem | Ne                |   |     |   |
| E Logy                        |                   |                 | Skype                                          | Uživatelé mají plnou kontrolu nad tímto polem | Ne                |   |     |   |
|                               |                   |                 | Soukromé                                       | Uživatelé mají plnou kontrolu nad tímto polem | Ne                |   |     |   |

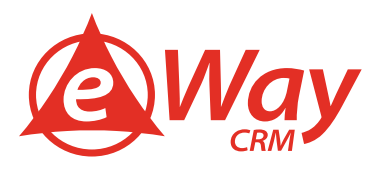

 Vyčkejte 30 sekund na automatickou synchronizaci nebo můžete synchronizaci spustit manuálně. Manuálně synchronizaci spustíte tak, že v systémové liště pravým tlačítkem myši kliknete na eWay-CRM agenta a vyberete Synchronizovat.

|   | Synchronizovat                                          |   |   |             |   |    |   |   |     |                     |        |
|---|---------------------------------------------------------|---|---|-------------|---|----|---|---|-----|---------------------|--------|
| ~ | Zobrazit upozornění sítě<br>Zobrazit ostatní upozornění |   |   |             |   |    |   |   |     |                     |        |
|   | Diagnostika                                             | > |   |             |   |    |   |   |     |                     |        |
|   | Pracovat offline                                        |   | ۵ | <b>⊲</b> ») | 貯 | Ĉ, | ٢ | • | CES | 11:05<br>13.06.2019 | $\Box$ |

5. Následně se bude pole v okně kontaktu podbarvovat červeně, pokud není hodnota vyplněna, zároveň musíte vyplnit hodnotu, která doposud není v eWay-CRM uvedena.

| ×=                 |         |                |                |               |
|--------------------|---------|----------------|----------------|---------------|
| Soubor Kor         | ntakty  | Návrh fo       | ormulářů       |               |
|                    |         |                |                |               |
| zavři              | suariit | položku Úkol ~ | položku Úkol ~ | pobeche 02/va |
| Akce               |         | Va             | zby            | Zobra         |
| Základní informace |         |                |                |               |
|                    |         | -              |                | -             |
| Cele jmeno         | Krasna  | , Eva          |                |               |
| Společnost         | eWay S  | System s.r.o.  | - ··· ×        |               |
| Funkce             |         |                | 1              | A DA          |
| E-mail 1           | eva.kra | asna@eway-crm. | . <u>CZ</u>    |               |
| E-mail 2           |         |                |                |               |
| Odhlásit z odběru  |         |                |                |               |
|                    |         |                |                |               |
| Telefonní čísla    |         |                |                |               |
| Mobil              | ·       |                |                | S             |
| Domů 🗸             |         |                |                | e.            |
| Další              |         |                |                |               |
|                    |         |                |                | 0             |
|                    |         |                |                |               |

#### Jak kategorizovat kontakty

Potřebujete si členit kontakty do skupin, abyste je mohli lépe segmentovat? Nezáleží na tom, zda se jedná o region, typ kontaktu či jeho koníčky. Pro tyto a mnohé další důvody je to kategorizace:

1. Na hlavním pásu karet klikněte na tlačítko Administrační nastavení.

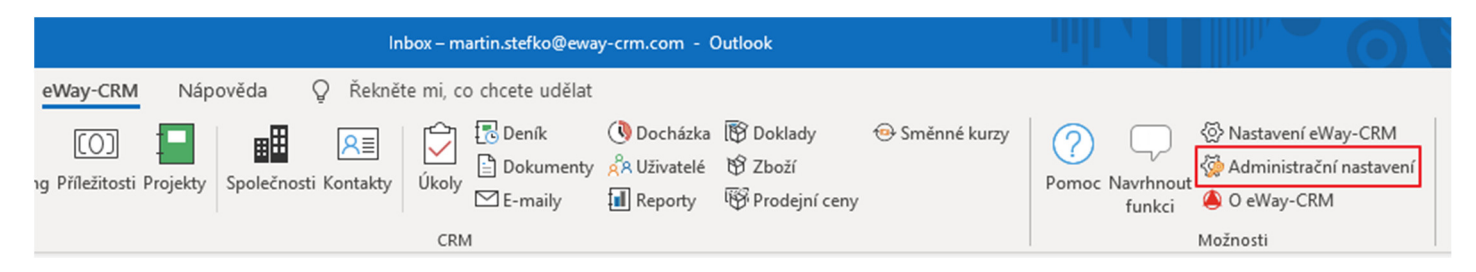

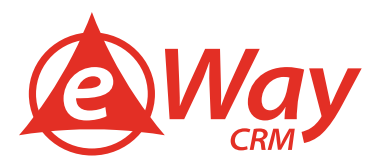

2. Pod záložkou Uživatelé a oprávnění klikněte na Skupiny.

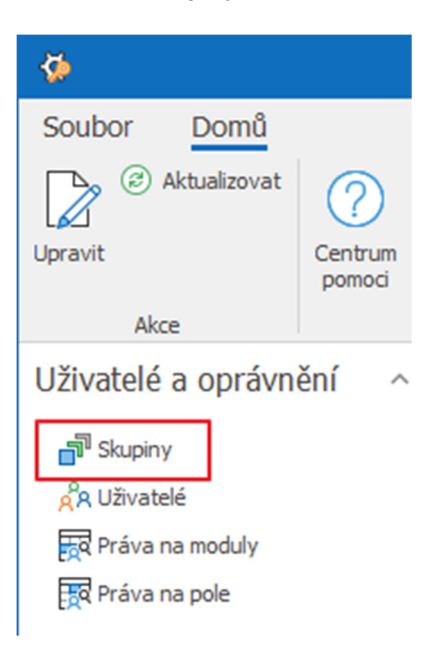

3. Klikněte na Nový.

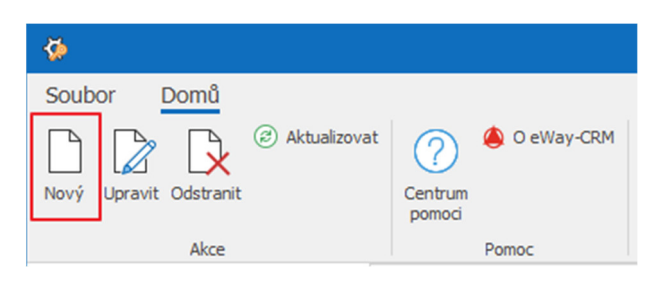

4. Specifikujte Jméno skupiny, zaškrtněte Kategorie a klikněte na tlačítko OK.

| 🗗 Detail skupiny     |                                    | $\times$ |
|----------------------|------------------------------------|----------|
| Název skupiny<br>Tvp |                                    |          |
| Charakteristika      | Projektový manažer                 |          |
|                      | Užívaný ke kategorizaci v Outlooku |          |
| Popis zodpovědnosti  |                                    |          |

 Vyčkejte 30 sekund na automatickou synchronizaci nebo můžete synchronizaci spustit manuálně. Manuálně synchronizaci spustíte tak, že v systémové liště pravým tlačítkem myši kliknete na eWay-CRM agenta a vyberete Synchronizovat.

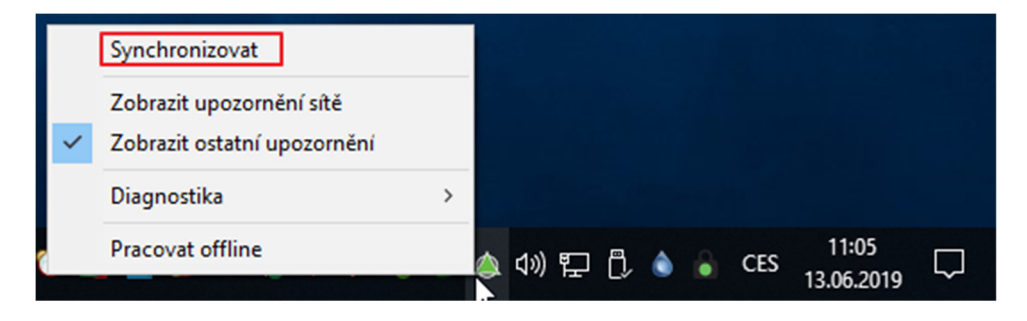

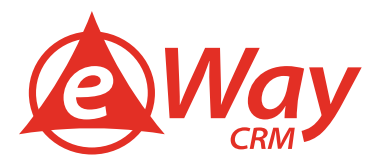

Nyní můžete k jednotlivým položkám přiřadit kategorie.

- 1. Klikněte na kterýkoliv modul a otevře se vám seznam položek.
- 2. Pravým tlačítkem myši klikněte na jakoukoliv položku a vyberte Kategorie.

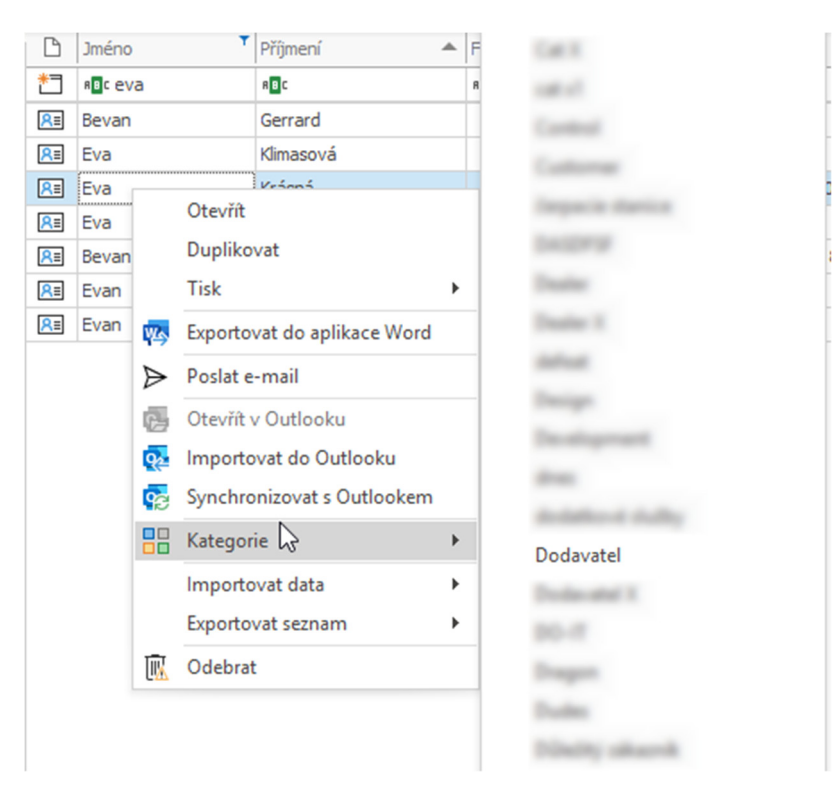

Případně můžete otevřít jakoukoliv položku, kliknout na tlačítko Připojit a vybrat položku Kategorie.

| <u>R≡</u>                |           |           |                  |      |          |                     |         |
|--------------------------|-----------|-----------|------------------|------|----------|---------------------|---------|
| Soubor Kor               | itakty    | Náv       | rh fo            | orm  | ulářů    |                     |         |
|                          |           | er+       |                  |      |          |                     | Ē       |
| Uloz a Uloz Od:<br>zavři | stranit   | Vytvorit  | Pripoj           |      | Obecne   | Uzivatelska<br>pole | Histori |
| Akce                     |           | Vaz       | Ċ                | Úk   | ol       | razení              |         |
| Základní informace       |           |           | 8                | Dei  | ník      |                     |         |
| Celé jméno               | Krásná, E | Eva       |                  | Kat  | egorie   |                     |         |
| Společnost               | eWay Sy   | stem s.r. | -                | Do   | kument   | T                   |         |
| Funkce                   |           |           | $\square$        | E-n  | nail     | 22                  |         |
| E-mail 1                 | eva.kras  | na@ewa    | :                | Spo  | olečnost |                     |         |
| E-mail 2                 |           |           | <mark>R</mark> ≣ | Ко   | ntakt    |                     |         |
| Odhlásit z odběru        |           |           | [0]              | Příl | ežitost  |                     |         |
|                          |           |           | -                | Pro  | jekt     |                     |         |
| Telefonni čísla          |           |           | RA               | Uži  | vatel    |                     |         |
| Zaměstnání 🗸             |           |           |                  |      |          |                     | S       |
| Domů 🗸                   |           |           |                  |      |          |                     | S       |
| Další 🗸                  | · ] [     |           |                  |      |          |                     | S       |

Nyní můžete přidat sloupec Kategorie na seznam kontaktů a filtrovat nebo seskupovat položky podle kategorií. <u>Přečtěte si</u> <u>více</u> o vytváření vlastní zobrazení seznamu zde. Níže se můžete podívat na příklad.

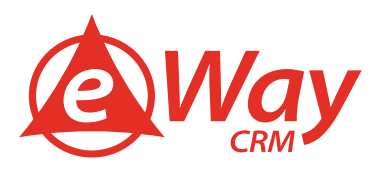

| ß                | Jméno | Příjmení 🔺   | Kategorie T   | F |
|------------------|-------|--------------|---------------|---|
| *3               | 8 8 C | 8 <b>8</b> C | Roc Dodavatel | 1 |
| RE               | Ivana | Bartošová    | Dodavatel     |   |
| <mark>R</mark> ≣ | Eva   | Krásná       | Dodavatel     |   |
| <mark>R</mark> ≣ | Ivo   | Krejčiřík    | Dodavatel     |   |
| <mark>R</mark> ≡ | Aneta | Krotká       | Dodavatel     |   |

| Kategorie 🔺 🍸      |       |    |       |            |
|--------------------|-------|----|-------|------------|
| Kategorie          | .≜. ▼ | ß  | Jméno | Příjmení 🔺 |
| 8 <mark>8</mark> C |       | *3 | RBC   | RBC        |
| ✓ Dodavatel        |       |    |       |            |
| Dodavatel          |       | R≡ | Ivana | Bartošová  |
| Dodavatel          |       | R≡ | Eva   | Krásná     |
| Dodavatel          |       | R≡ | Ivo   | Krejčiřík  |
| Dodavatel          |       | R≡ | Aneta | Krotká     |
| > eWay-CRM         |       |    |       |            |

#### Jak vytvořit uživatelská pole

eWay-CRM<sup>®</sup> přichází se sadou předdefinovaných polí. Zároveň ale rozumíme tomu, že každá firma je unikátní a je třeba si čas od času vytvořit vlastní políčka pro evidenci specifických informací. Pro tyto účely jsme vyvinuli funkci Uživatelská pole.

1. Na hlavním pásu karet v eWay-CRM klikněte na tlačítko Administrační nastavení.

| Inbox – martin.stefko@eway-crm.com - Outlook                                                                                                    | - IIII  |                                                     | 0           |
|----------------------------------------------------------------------------------------------------|---------|-----------------------------------------------------|-------------|
| eWay-CRM Nápověda 📿 Řekněte mi, co chcete udělat                                                                                                    |         |                                                     |             |
| Image: Speech of the system     Image: Speech of the system     Image: Speech of th | Pomoc I | Nastavení eWay-Cl<br>Mavrhnout<br>funkci O eWay-CRM | RM<br>avení |
| CRM                                                                                                    |         | Možnosti                                            |             |

2. Pod položkou Nastavení modulů klikněte na Uživatelská pole.

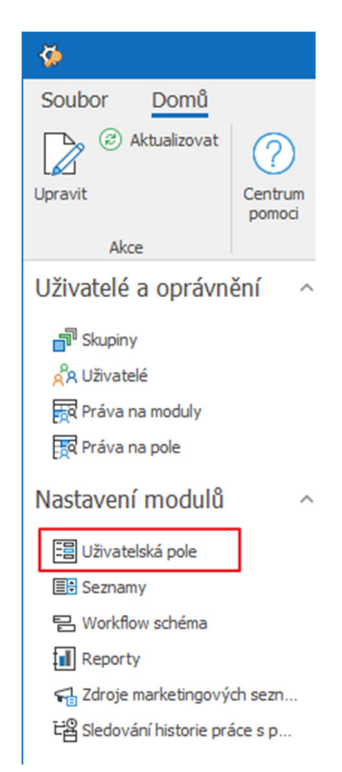

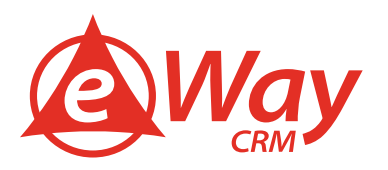

3. Vyberte modul Kontakty, pro který chcete vytvořit pole.

| <b>\</b>                        | eWay-C                             |  |  |  |  |
|---------------------------------|------------------------------------|--|--|--|--|
| Soubor Domů                     |                                    |  |  |  |  |
| Nový Upravit Odstranit          | at O eWay-CRM<br>Centrum<br>pomoci |  |  |  |  |
| Akce                            | Pomoc                              |  |  |  |  |
| Uživatelé a oprávnění           | Název modulu 🔺                     |  |  |  |  |
|                                 | Absence                            |  |  |  |  |
| 🗗 Skupiny                       | Cile                               |  |  |  |  |
| A Uživatelé                     | Deník                              |  |  |  |  |
| 📆 Práva na moduly               | Docházka                           |  |  |  |  |
|                                 | Doklady                            |  |  |  |  |
| Extensions porc                 | Dokumenty                          |  |  |  |  |
| Nastavení modulů 🛛 🗠            | E-maily                            |  |  |  |  |
|                                 | Kategorie                          |  |  |  |  |
| =틥 Uživatelská pole             | Kontakty                           |  |  |  |  |
| Seznamy                         | Marketing                          |  |  |  |  |
| E Workflow schéma               | Marketingovy seznam                |  |  |  |  |
| Reporty                         | Mzdy                               |  |  |  |  |
| Zdroje marketingových sezn      | Prodeiní ceny                      |  |  |  |  |
|                                 | Projekty                           |  |  |  |  |
| Biedovani nistone prace s p     | Příležitosti                       |  |  |  |  |
| Obecná nastavení ^ <sup>:</sup> | Společnosti                        |  |  |  |  |
|                                 | Školení                            |  |  |  |  |
| 🕼 Aktualizace                   | Úkoly                              |  |  |  |  |
| Funkce                          | Uživatelé                          |  |  |  |  |
| ရှိမှိ Globální nastavení       | Zboží                              |  |  |  |  |
|                                 | Znalosti                           |  |  |  |  |
| Logy                            |                                    |  |  |  |  |

4. Klikněte na Nový.

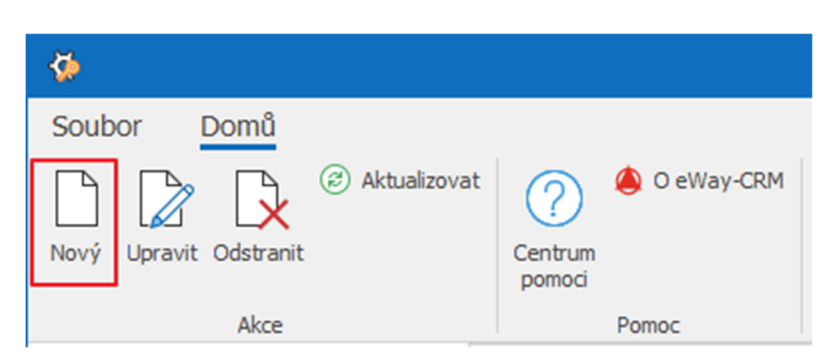

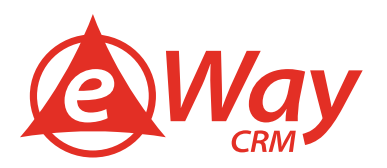

5. Vyberte typ pole. <u>Více o typech polí čtěte zde</u>.

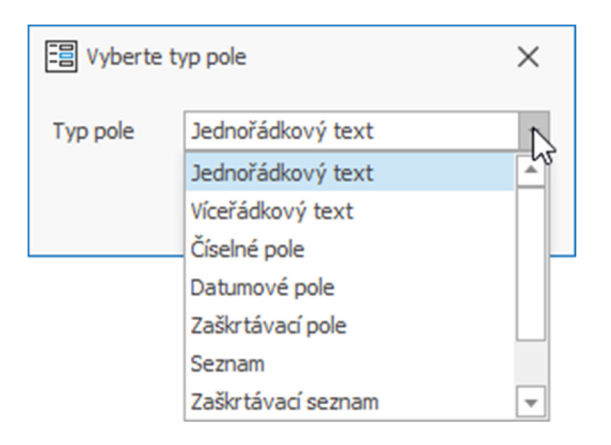

6. Specifikujte název pole (a případně komentář a kategorii). Klikněte na **OK**.

| 🗄 Detail pole  | ×                 |
|----------------|-------------------|
| Název pole     |                   |
| Komentář       |                   |
| Kategorie      | Not Categorized 👻 |
| Sekce obecné   | $\checkmark$      |
| Editační maska |                   |
|                | OK Storno         |

 Vyčkejte 30 sekund na automatickou synchronizaci nebo můžete synchronizaci spustit manuálně. Manuálně synchronizaci spustíte tak, že v systémové liště pravým tlačítkem myši kliknete na eWay-CRM agenta a vyberete Synchronizovat.

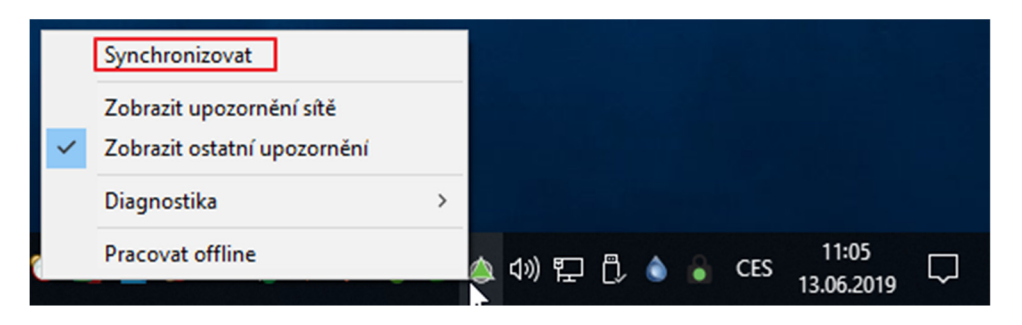

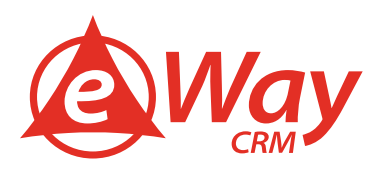

#### Jak upravit vzhled karty kontaktu

I vzhled dialogových oken je možné v eWay-CRM<sup>®</sup> upravit tak, aby seděl přesně pro vaše potřeby. Pojďme se podívat na to, jak s ním pracovat.

**Návrh formulářů** vám umožňuje jednoduše upravit výchozí rozvržení tak, abyste měli k dispozici jen nezbytně nutná pole a mohli si je zorganizovat pro vás vhodnějším způsobem. Vaše formuláře jsou viditelné pro všechny uživatele, ale přizpůsobit je, je mohou pouze ti uživatelé, který mají administrátorské oprávnění.

- 1. Otevřete kartu kontaktu.
- 2. V horní části okna klikněte na záložku Návrh formuláře.

| RE                   |               |                              |        |           |                            | Kontakt - Krásná, Eva | ? | Ø | — | × |
|----------------------|---------------|------------------------------|--------|-----------|----------------------------|-----------------------|---|---|---|---|
| Soubor               | Kontakty      | Návrh form                   | ulářů  |           |                            |                       |   |   |   |   |
|                      |               | 53                           | $\leq$ | ightarrow | $\times$                   |                       |   |   |   |   |
| Návrh<br>formuláře ~ | Ulož formulář | Vrátit do<br>výchozího stavu | Zpět   | Vpřed     | Ukončit návrh<br>formuláře |                       |   |   |   |   |
|                      |               | Vzhled                       |        |           |                            |                       |   |   |   | ^ |

3. Dále klikněte na ikonu Návrh formuláře.

| RE                   |               |                              |        |           |                            | Kontakt - Krásná, Eva | 2 | Ø |  | × |
|----------------------|---------------|------------------------------|--------|-----------|----------------------------|-----------------------|---|---|--|---|
| Soubor               | Kontakty      | Návrh form                   | ulářů  |           |                            |                       |   |   |  |   |
|                      |               | 53                           | $\leq$ | ightarrow | $\times$                   |                       |   |   |  |   |
| Návrh<br>formuláře ~ | Ulož formulář | Vrátit do<br>výchozího stavu | Zpět   | Vpřed     | Ukončit návrh<br>formuláře |                       |   |   |  |   |
|                      |               | Vzhled                       |        |           |                            |                       |   |   |  | ^ |

4. Poté se vám zobrazí panel **Přizpůsobení**. Zde můžete za pomocí myši přetáhnout prvky k vytvoření vašeho vlastního rozvržení.

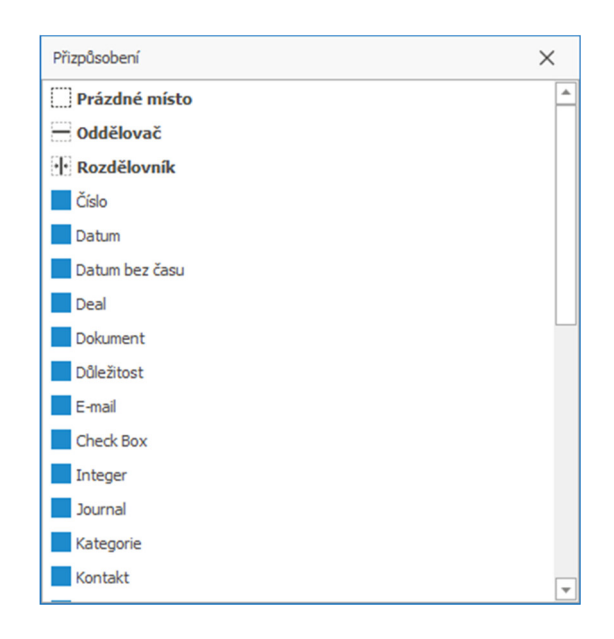

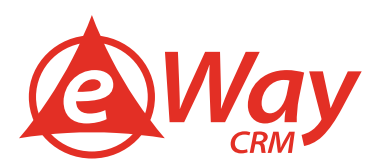

5. Chcete-li změny aplikovat, klikněte na tlačítko Uložit formulář.

| RE                   |               |                              |       |           |                            |
|----------------------|---------------|------------------------------|-------|-----------|----------------------------|
| Soubor               | Kontakty      | Návrh form                   | ulářů |           |                            |
|                      |               |                              | 5     | ightarrow | ×                          |
| Návrh<br>formuláře ~ | Ulož formulář | Vrátit do<br>výchozího stavu | Zpět  | Vpřed     | Ukončit návrh<br>formuláře |
|                      |               | Vzhled                       |       |           |                            |

6. Při ukládání si pak můžete vybrat, jestli se má formulář aplikovat jen pro určitý typ, anebo zda se má aplikovat pro všechny typy kontaktů. Případně můžete zvolit možnost **Pokročilé**, kdy si určíte, pro které konkrétní typy se formulář aplikuje.

| Zadejte název návrhu formuláře  |           | × |
|---------------------------------|-----------|---|
| Název návrhu formuláře          |           |   |
| Formulář 1                      |           |   |
| Aplikovat pro                   |           |   |
| øpouze pro Kontakt typu "Český" |           |   |
| 🔘 všechny Kontakty              |           |   |
| Pokročilé                       | OK Storno |   |

7. Také máte možnost uložit více rozvržení s různými názvy. Chcete-li zobrazit seznam uložených rozvržení, pak klikněte na tlačítko **Návrh formuláře**.

| RE                 |                                   |                              |              |                             |
|--------------------|-----------------------------------|------------------------------|--------------|-----------------------------|
| Soubor             | Kontakty                          | Návrh forn                   | nulářů       |                             |
|                    |                                   | 53                           | $\leftarrow$ | $\times$                    |
| Návrh<br>formuláře | <ul> <li>Ulož formulář</li> </ul> | Vrátit do<br>výchozího stavu | Zpět Vpřed   | d Ukončit návr<br>formuláře |
| Upr                | avit seznam formu                 | ulářů led                    |              |                             |
| Výc                | hozí                              |                              |              |                             |
| For                | mulář 1                           |                              |              |                             |
| For                | mulář 2                           |                              | - ··· ×      |                             |
| For                | mulář 3                           |                              |              | - Car                       |
| V Mo               | dern                              | <u>crm.cz</u>                |              |                             |
| E-mail 2           |                                   |                              |              |                             |
| Odhlásit :         | z odběru                          |                              |              |                             |

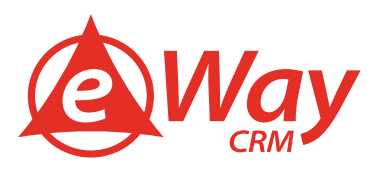

### Řízení kontaktů

#### Jak nastavit automatické ukládání / třídění e-mailů

Příchozí a odchozí poštu nemusíte manuálně ukládat do eWay-CRM, ale můžete si nastavit automatické ukládání a třídění. Stačí postupovat podle následujících bodů:

1. Nastavte si podmínky pro automatické ukládání e-mailů do kontaktů v eWay-CRM pod tlačítkem Nastavení eWay-CRM > E-maily.

| Inbox – martin.stefko@eway-crm.com - Outlook                                                                                                    |                           |                                                             |
|----------------------------------------------------------------------------------------------------|---------------------------|-------------------------------------------------------------|
| eWay-CRM Nápověda Q Řekněte mi, co chcete udělat                                                                                                    |                           |                                                             |
| Image: Decision of the second second sec | Pomoc Navrhnout<br>funkci | lastavení eWay-CRM<br>Idministrační nastavení<br>9 eWay-CRM |
| CRM                                                                                                    | Možr                      | osti                                                        |
| eWay-CRM® Nastavení                                                                                                    | ×                         | ]                                                           |
| Předvolby E-maily Kontakty Kalendáře Úkoly Telefon                                                                                                    | ie Připojení              |                                                             |
| Nastavení schránky                                                                                                    |                           |                                                             |
| mante-desteño.cz                                                                                                    | *                         |                                                             |
| Automaticky kategorizovat uložené e-maily                                                                                                    | Ψ.                        |                                                             |
| Příchozí e-maily                                                                                                    |                           |                                                             |
| Automaticky sledovat e-maily od lidí z modulu kontakty                                                                                                    | Filtrovat                 |                                                             |
| Automaticky sledovat e-maily od lidí z modulu uživatelé                                                                                                    | <u>Filtrovat</u>          |                                                             |
| Automaticky sledovat e-maily od společnosti                                                                                                    | Filtrovat                 |                                                             |
| Odchozí e-maily                                                                                                    |                           |                                                             |
| Sledovat e-maily od lidí z modulu kontakty                                                                                                    |                           |                                                             |
| Sledovat e-maily od lidí z modulu uživatelé                                                                                                    |                           |                                                             |
| Sledovat e-maily od společností                                                                                                    |                           |                                                             |
|                                                                                                    |                           |                                                             |
|                                                                                                    |                           |                                                             |
|                                                                                                    |                           |                                                             |
| OK                                                                                                    | Zrušit                    |                                                             |

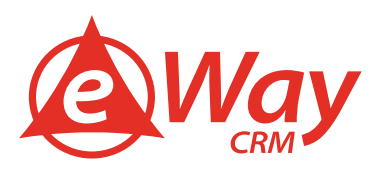

 Nyní, když kliknete na Odeslat ve vaší aplikaci Outlook, eWay-CRM bude vyhledávat kontakt v databázi. Jestliže kontakt vyhledá, eWay-CRM k němu připojí tento e-mail. Všechny e-maily pak najdete pod záložkou E-maily na kartě daného kontaktu.

| As                                         |                                  | Kontakt - Krásná, E                                                                                                    | iva                      | 2                             | e –                | o x             |
|--------------------------------------------|----------------------------------|----------------------------------------------------------------------------------------------------|--------------------------|-------------------------------|--------------------|-----------------|
| Soubor Kontakty Návrh form                 | iulářů                           |                                                                                                    |                          |                               |                    |                 |
|                                            | u E-mail v 🕄 Obecné              | Contraction of the second second seco | Exportovat do aplikace V | Nord                          | Market Importovat  | do Outlooku     |
| Ulož a Ulož Odstranit                      | i E-mail ∨ [:a] Uzivatelska pole | <ul> <li>Aktualizovat</li> </ul>                                                                                                    | C IISK                   | Synchronizovat<br>s Outlookem | Utevrit v Ot       | utiooku         |
| Akce Vazby                                 | Zobrazení                        | Ostatní                                                                                                    | Export                   | Synchr                        | onizace s Outlook  | iem ^           |
| Základní informace                         | Konta                            | aktní adresa                                                                                                    | Pozna                    | ámka                          |                    |                 |
| Celé jméno Krásná, Eva                     | Fire                             | mní Domácí Jiná                                                                                                    |                          |                               |                    |                 |
| Společnost eWay System s.r.o.              | ×                                | Na Královce                                                                                                    | : 31/4                   |                               |                    |                 |
| Funkce                                     |                                  |                                                                                                    |                          |                               |                    |                 |
| E-mail 1 eva.krasna@eway-crm.cz            |                                  |                                                                                                    |                          |                               |                    |                 |
| Odhlásit z odběru                          |                                  | ie                                                                                                    |                          |                               |                    |                 |
|                                            |                                  |                                                                                                    |                          |                               |                    |                 |
| Telefonní čísla                            |                                  |                                                                                                    |                          |                               |                    |                 |
| Mobil • 727224010                          | S Mě:                            | sto Praha 10                                                                                                    |                          |                               |                    |                 |
| Domů 🔹                                     |                                  | i)<br>Č 10100                                                                                                    |                          |                               |                    |                 |
| Dalsı                                      | Zer                              | mě Česká repu                                                                                                    | blika -                  |                               |                    |                 |
|                                            | P. (                             | O. Box eWay Syste                                                                                                    | em s.r.o.                |                               |                    |                 |
|                                            |                                  |                                                                                                    |                          |                               |                    |                 |
| 🛱 Úkoly (3) 🔀 Deník (1) 🎪 HUB (16)         | Kategorie (1) Dokumenty (2)      | ) 🗹 E-maily (1)                                                                                                    | Kalendář (0) 🔛 Společno  | osti (2) 🖭 Kontakty (0        | ) [CO] Příležitost | i (1) 🔚 Prc 🌗   |
| 🗅 Nadřazená položka 🛛 🕅                    | ředmět                           | ▲ Od                                                                                                    |                          | Komu                          | Od                 | esláno          |
| - a@c                                      | 8c                               | RBC                                                                                                    |                          | 880                           | =                  |                 |
|                                            | yřízení žádosti                  | Ball (                                                                                                    | Devas local              | eva.krasna@eway-crm           | .com 13.           | 04.2018 9:09:00 |
|                                            |                                  |                                                                                                    |                          |                               |                    |                 |
|                                            |                                  |                                                                                                    |                          |                               |                    |                 |
|                                            |                                  |                                                                                                    |                          |                               |                    |                 |
| Vactor Steffo Martin Vytypřil Blažak Dobas | Vytyrečeno 06 04 2018 0:10:19    | Změnil Stefko Ma                                                                                                    | rtin 7měněno 07.06.2010  | 16:11:50                      |                    | •               |

3. Odesílané e-maily také můžete připojit k **Nadřazeným položkám**, jako jsou: příležitost nebo projekt, ve kterých je tato osoba nastavena jako kontakt.

| 🙆 Uložení e-mailu do | o eWay-CRM           | ×    |
|----------------------|----------------------|------|
| Nadřazená položka    | Výstavba pobočky 🔹 · | ·· × |
| Kategorie            |                      | -    |
| Zpracovat            |                      | Ŧ    |
| GDPR relevantní      |                      |      |
|                      | OK Storno            |      |

Klikněte na 🛄 a v samostatném okně se vám otevře příležitost/projekt. Pokud kliknete na 🚬, zobrazí se seznam pro vyhledání příležitosti/projektu nebo můžete kliknout na 🔀 k vyprázdnění pole.

Klikněte na **OK** a e-mail se vám uloží do eWay-CRM nebo pokud e-mail uložit nechcete, klikněte na **Storno**.

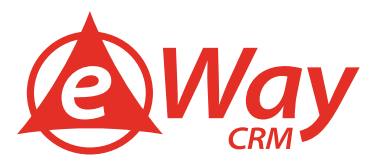

#### Jak (zda vůbec) synchronizovat kontakty do Microsoft Outlooku

eWay-CRM vám umožňuje automatickou synchronizaci kontaktů, kdy si můžete nastavit, že budou synchronizovány všechny kontakty mezi eWay-CRM a Microsoft Outlookem, anebo určíte filtr, podle kterého se budou synchronizovat jen určité kontakty. Stačí postupovat podle těchto bodů:

1. Klikněte na Nastavení eWay-CRM na hlavním pásu karet.

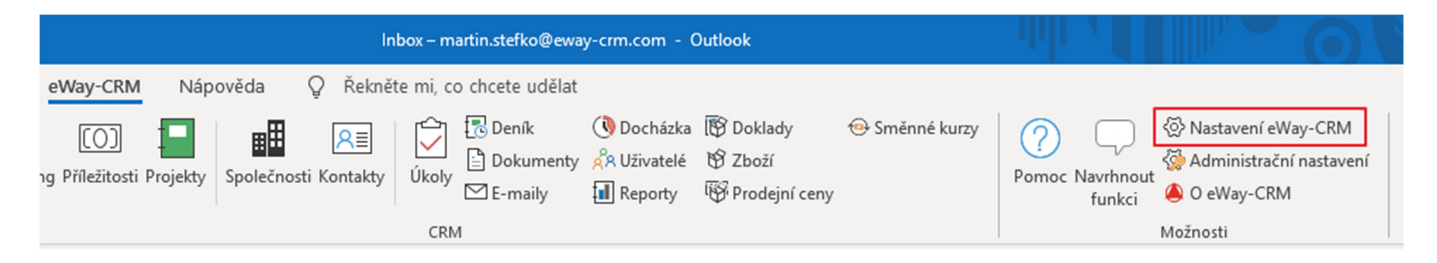

2. Přejděte na Kontakty a zaškrtněte Automaticky synchronizovat kontakty eWay-CRM s kontakty Microsoft Outlook.

| Předvolby | E-maily       | Kontakty         | Kalendáře       | Úkoly        | Telefonie       | Připojení |
|-----------|---------------|------------------|-----------------|--------------|-----------------|-----------|
| Synchron  | nizace        |                  |                 |              |                 |           |
| ✓ Auto    | maticky sync  | hronizovat kont  | akty eWay-Cf    | RM s konta   | kty Microsoft   | Outlook   |
|           | Nastavit      | podmínku synch   | ronizace z eW   | /ay-CRM d    | o Microsoft O   | utlook    |
|           |               |                  |                 |              | Po              | dmínka    |
|           | Nesynchr      | onizovat soukro  | omé kontakty I  | Microsoft (  | Dutlook         |           |
|           | Nesynchr      | onizovat nové k  | ontakty z Mic   | rosoft Out   | look            |           |
| Kateg     | gorizovat kor | ntakty vytvořen  | é z Microsoft ( | Outlook      |                 |           |
| Při od    | lstraňování e | Way-CRM kont     | aktů odstranit  | t i odpovída | ající Outlook k | ontakty   |
| Při od    | lstraňování ( | Dutlook kontakti | ů odstranit i o | dpovídající  | eWay-CRM k      | ontakty   |
|           |               |                  |                 |              |                 |           |
|           |               |                  |                 |              |                 |           |
|           |               |                  |                 |              |                 |           |
|           |               |                  |                 |              |                 |           |
|           |               |                  |                 |              |                 |           |
|           |               |                  |                 |              |                 |           |
|           |               |                  |                 |              |                 |           |
|           |               |                  |                 |              |                 |           |
|           |               |                  |                 |              |                 |           |

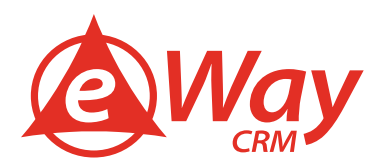

3. Jestliže chcete synchronizovat pouze specifickou skupinu kontaktů, můžete zaškrtnout **Nastavit podmínku** synchronizace z eWay-CRM do Microsoft Outlook a aplikovat filtr (viz příklad níže).

| Way-CRM     | I® Nastavení                  |                 |                 |            |                      | $\times$       |
|-------------|-------------------------------|-----------------|-----------------|------------|----------------------|----------------|
| Předvolb    | y E-maily                     | Kontakty        | Kalendáře       | Úkoly      | Telefonie            | Připojení      |
| Synch       | nronizace<br>utomaticky synch | nronizovat kont | takty eWay-CR   | M s kontak | ty Microsoft C       | Dutlook        |
|             | √   Nastavit p                | odmínku synch   | ironizace z eWa | ay-CRM do  | Microsoft Out<br>Pod | tlook<br>mínka |
| [           | Nastavení filtru              | I.              |                 |            | ×                    |                |
| K<br>P<br>P | A 💽                           | onă na .cz 😒    |                 |            |                      | akty<br>akty   |
|             |                               |                 | OK              | :          | Storno               |                |
|             |                               |                 |                 |            | ОК                   | Zrušit         |

4. Případně můžete vyloučit vaše soukromé kontakty v aplikaci Outlook ze synchronizace (**Nesynchronizovat soukromé kontakty Microsoft Outlook**).

| Way-CRM® N | lastavení     |                 |                  |             |             |         | ×         |
|------------|---------------|-----------------|------------------|-------------|-------------|---------|-----------|
| Předvolby  | E-maily       | Kontakty        | Kalendáře        | Úkoly       | Telefor     | nie     | Připojení |
| Synchron   | izace         |                 |                  |             |             |         |           |
| ✓ Autom    | naticky synch | ironizovat kont | akty eWay-CR     | M s konta   | akty Micro  | soft O  | utlook    |
| Ŀ          | 🗸 Nastavit p  | odmínku synch   | ronizace z eWa   | ay-CRM d    | o Microso   | ft Out  | look      |
|            | Končí na([E-r | nail 1], '.cz') |                  |             |             | Podr    | nínka     |
|            | Nesynchro     | onizovat soukro | omé kontakty N   | licrosoft ( | Dutlook     |         |           |
|            | Nesynchro     | onizovat nové l | kontakty z Micr  | osoft Out   | look        |         |           |
| Kateg      | orizovat kon  | takty vytvořen  | ié z Microsoft C | Dutlook     |             |         |           |
| Při od     | straňování e  | Way-CRM kont    | aktů odstranit   | i odpovída  | ající Outlo | ook kor | ntakty    |
| Při od     | straňování O  | utlook kontakti | ů odstranit i od | lpovídající | eWay-CF     | RM kor  | ntakty    |
|            |               |                 |                  |             |             |         |           |
|            |               |                 |                  |             |             |         |           |
|            |               |                 |                  |             |             |         |           |
|            |               |                 |                  |             |             |         |           |
|            |               |                 |                  |             |             |         |           |
|            |               |                 |                  |             |             |         |           |
|            |               |                 |                  |             |             |         |           |
|            |               |                 |                  |             |             |         |           |
|            |               |                 |                  |             |             |         |           |
|            |               |                 |                  |             |             | _       |           |

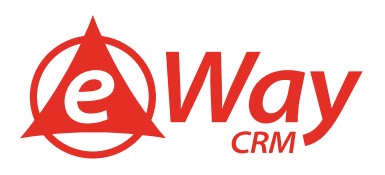

5. Výchozí nastavení je připraveno tak, že jestliže odstraníte kontakt z eWay-CRM, nebude automaticky odstraněn z aplikace Outlook a naopak. Toto výchozí nastavení můžete změnit pomocí zaškrtnutí Při odstraňování eWay-CRM kontaktů odstranit i odpovídající Outlook kontakty a Při odstraňování Outlook kontaktů odstranit i odpovídající eWay-CRM kontakty.

| eWay-CRM® N | astavení      |                 |                  |              |                 | ×         |
|-------------|---------------|-----------------|------------------|--------------|-----------------|-----------|
| Předvolby   | E-maily       | Kontakty        | Kalendáře        | Úkoly        | Telefonie       | Připojení |
| Synchroni   | zace          |                 |                  |              |                 |           |
| ✓ Autom     | aticky synch  | ronizovat kont  | akty eWay-CR     | M s kontak   | ty Microsoft (  | Dutlook   |
|             | ∕ Nastavit p  | odmínku synch   | ronizace z eWa   | ay-CRM do    | Microsoft Ou    | tlook     |
| K           | (ončí na([E-n | nail 1], '.cz') |                  |              | Poo             | lmínka    |
|             | Nesynchro     | onizovat soukro | omé kontakty M   | licrosoft O  | utlook          |           |
|             | Nesynchro     | onizovat nové l | kontakty z Micro | osoft Outle  | ook             |           |
| Katego      | orizovat kont | takty vytvořen  | é z Microsoft C  | utlook       |                 |           |
| ✓ Při ods   | traňování e   | Way-CRM kont    | aktů odstranit   | i odpovída   | jící Outlook ka | ontakty   |
| ✓ Při ods   | traňování O   | utlook kontakt  | ů odstranit i od | povídající e | eWay-CRM ko     | ntakty    |
|             |               |                 |                  |              |                 |           |
|             |               |                 |                  |              |                 |           |
|             |               |                 |                  |              |                 |           |
|             |               |                 |                  |              |                 |           |
|             |               |                 |                  |              |                 |           |
|             |               |                 |                  |              |                 |           |
|             |               |                 |                  |              |                 |           |
|             |               |                 |                  |              |                 |           |
|             |               |                 |                  |              |                 |           |
|             |               |                 |                  |              | OK              | Zrušit    |

6. Klikněte na tlačítko **OK** a restartujte aplikaci Outlook. Jakmile bude Outlook znovu spuštěn, všechny vaše eWay-CRM kontakty budou importovány do aplikace Outlook a naopak.

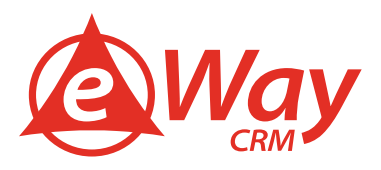

#### Návod pro eWay-CRM® Mobile

#### Jak vytvořit kontakt

Kontakty je možné snadno vytvářet na cestách, kdy máte schůzku s novým klientem a během chvilky si jej rovnou vložte do eWay-CRM. Pro vytvoření nového kontaktu je možné použít dva způsoby:

1. V hlavním okně aplikace klikněte na ikonu +.

|              | Way          | c |
|--------------|--------------|---|
| & Kontakty   | Kontakty     |   |
| Společnosti  | , Nontakty   |   |
| Příležitosti | Společnosti  |   |
| Projekty     | Příležitosti |   |
|              | Projekty     |   |
|              |              | * |

2. Poté vyberte možnost Nový kontakt.

| Nastavení Way +                    |              | Nay a          |
|------------------------------------|--------------|----------------|
| & Kontakty                         | Kontakty     | CRM -          |
| Společnosti  Příležitosti          | Společnosti  |                |
| Projekty                           | Příležitosti | \$             |
| Nový kontakt                       | Projekty     | Nový kontakt   |
| Nová společnost<br>Nová fotografie | No           | vý dokument    |
| Nový deník                         | N            | ová fotografie |
| Storno                             |              | Nový deník     |

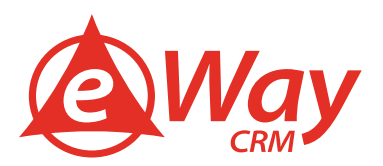

3. Pokud jste v seznamu kontaktů, stačí klepnout rovnou na ikonu +.

| •                     | 15:42 * 🔳                       |                                                              |
|-----------------------|---------------------------------|--------------------------------------------------------------|
| :                     | Kontakty + Pohled               | $\leftarrow$ Kontakty Q $=$                                  |
| A Hledat              | 1                               | Bartošová, Ivana                                             |
| ortožová              | human                           | Bang & Olufsen, s.r.o. (Kopřivnice)                          |
| Sang & Oluf           | sen, s.r.o. (Kopřivnice)        | Batista, Radek Ing.                                          |
| Patiata Da            | adale has                       | 2N TELEKOMUNIKACE a.s. (Praha 12)                            |
| 2N TELEKO             | MUNIKACE a.s. (Praha 12)        | Bošela, Michal Ing.                                          |
| Počela Michal Ing     |                                 | Schrack SECONET, organizační složka (Praha                   |
| Schrack SE            | CONET, organizační složka       | Ujezd)                                                       |
| (Praha-Újez           | (d)                             | Burda, Petr Mgr.                                             |
| Burda, Pet            | tr Mgr.                         | Panasonic Automotive Systems Czech, s.r.o.<br>(Pardubice VI) |
| Panasonic A           | utomotive Systems Czech, s.r.o. |                                                              |
| (Faluubice            | *1)                             | Cabáková, Alena                                              |
| Cabáková,             | , Alena                         | 011.02, spoi. s 1.0. (Plana 9)                               |
| 511.02, spor          | . oo. (r lana o)                | Chatrný, Vnislav Ing.                                        |
| Chatrný, V            | nislav Ing.                     | INOTESKA-CT s.r.o. (Ceská Třebová)                           |
| INOTESKA-             | CT S.I.O. (CESKA TREDOVA)       | Dufek, Jaroslav                                              |
| Dufek, Jar            | oslav                           | INOMA COMP, s.r.o. (Brno-Maloměřice a O                      |
| NOMA CON<br>a Obřany) | AP, s.r.o. (Brno-Maloméřice     | Hála Tomáč Ing                                               |

4. V obou případech se otevře okno pro vyplnění údajů o novém kontaktu. Jsou zobrazena výchozí pole, ale pomocí možností Přidat pole si můžete zobrazit další pole, která jsou pro kontakt dostupná.

| <b>₹</b><br>Zrušit | <sup>15:43</sup><br>Nový kontakt | * 🛋<br>Uložit | ← Nový kontakt  | ULOŽ |
|--------------------|----------------------------------|---------------|-----------------|------|
|                    | Přidat<br>foto                   |               |                 |      |
|                    |                                  |               |                 |      |
| Příjmení           |                                  |               |                 |      |
| Společno           | ost                              | >             | Jméno           |      |
| 🕀 Přid             | at pole                          |               | Příjmení        |      |
| TELEFONN           | Í ČÍSLA                          |               | Společnost      |      |
| Mobil              |                                  |               |                 | •    |
| 🕂 Přid             | at pole                          |               | PŘIDAT POLE     |      |
| E-MAILOVÉ          | ADRESY                           |               | Telefonní čísla |      |

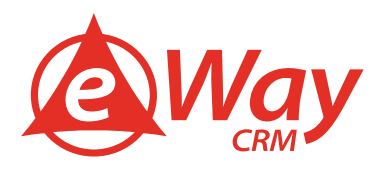

5. Napište jméno a příjmení kontaktu a můžete vložit i fotografii osoby. Následně vyberte společnost, pro kterou kontakt pracuje (společnost může být přidána ze seznamu anebo jako text):

| r.          | 15:43           | * 🖦        |              |                      |      |
|-------------|-----------------|------------|--------------|----------------------|------|
| Zrušit I    | Úprava kontaktu | Uložit     | ÷            | Úprava kontaktu      | ULOŽ |
| Eva         |                 |            |              |                      |      |
| Krásná      |                 |            |              | - Contraction of the |      |
| Společnost  | eWay System     | n s.r.o. > | Jméno<br>Eva |                      |      |
| Přidat      | pole            |            | Příjmer      | ni                   |      |
| TELEFONNÍ Č | ÍSLA            |            | Snoleč       | a                    |      |
| Mobil       |                 |            | eWay         | System s.r.o.        | •    |
| 🕂 Přidat    | pole            |            |              | PŘIDAT POLE          |      |
| E-MAILOVÉ A | DRESY           |            | Telefo       | nní čísla            |      |

Adresa na kontaktu se automaticky vyplní podle vybrané společnosti. Pak už stačí vyplnit další potřebné údaje a následně stisknout **Uložit** v pravém horním rohu.

| s 15:43 * 🔳                   | 6 Úprava kontaktu – """oži |
|-------------------------------|----------------------------|
| Zrušit Úprava kontaktu Uložit |                            |
| Přidat pole                   | Adresy IM                  |
| FIREMNÍ ADRESA                | PŘIDAT POLE                |
| Na Královce 31/4              | Firemní adresa             |
| Praha 10                      |                            |
| Praha                         | Ulice<br>Na Královce 31/4  |
| 10100                         | Město<br>Praha 10          |
| Země Česká republika >        |                            |
| P.O. Box                      | Praha                      |
|                               | PSČ                        |
| Odebrat adresu                | 10100                      |
| Přidat adresu                 | Země<br>Česká republika    |
| Poznámka                      | P.O. Box                   |

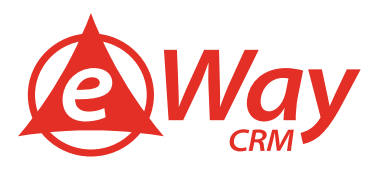

Kontakt se uloží a vám zůstane zobrazen na displeji, takže si můžete překontrolovat údaje, anebo rovnou pracovat s daty, která jste zadali, například volat, psát apod.

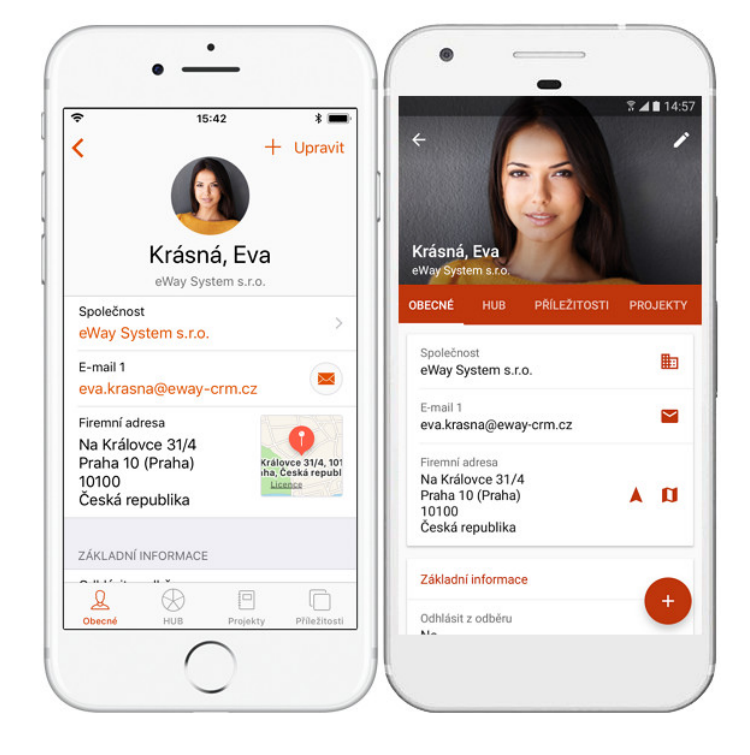

#### Jak nastavit automatické rozpoznávání příchozích hovorů

Aplikace eWay-CRM Mobile vám dovoluje rozpoznat volajícího i v případě, že číslo nemáte uložené v telefonu, ale je uložen ve vašich kontaktech v eWay-CRM Mobile. Vždy tak budete vědět, jaký váš obchodní kontakt vám volá. Nastavení se pak liší podle toho, zda máte telefon s operačním systémem Android, anebo s operačním systémem iOS.

#### Pro telefony s operačním systémem Android

Nejprve je nutné se ujistit, že jsou splněné podmínky, které jsou nutné pro sdílení kontaktů mezi eWay-CRM Mobile a dalšími aplikacemi. Tyto podmínky jsou:

- Uživatel má práva na export jednotlivých modulů a zároveň na moduly v eWay-CRM®.
- Globální nastavení vztahující se ke sdílení kontaktů jsou správně nastavená
- Máte na svém chytrém telefonu povoleno, že eWay-CRM® Mobile má přístup ke kontaktům ve vašem telefonu

Globální nastavení vztahující se k identifikaci kontaktů:

- Zpřístupnit kontakty mezi kontakty mobilních zařízení (pouze pro Android)
- Zpřístupnit příležitosti mezi kontakty mobilních zařízení (pouze pro Android)
- Zpřístupnit společnosti mezi kontakty mobilních zařízení (pouze pro Android)
- Zpřístupnit uživatele mezi kontakty mobilních zařízení (pouze pro Android)

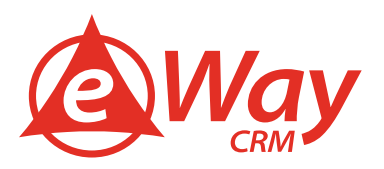

Pokud jsou podmínky splněny, postupujte podle následujících kroků.

1. Přejděte do sekce nastavení v eWay-CRM Mobile.

|   | <b>A</b>     | \$\$.∡∎11:56 |
|---|--------------|--------------|
| • | <b>Way</b>   | ۹            |
| Ø | Úkoly        | >            |
| * | Kontakty     | >            |
| ₽ | Společnosti  | >            |
| ē | Příležitosti | >            |
|   | Projekty     | >            |
|   |              | •            |

2. Vyberte Integrace s kontakty v zařízení.

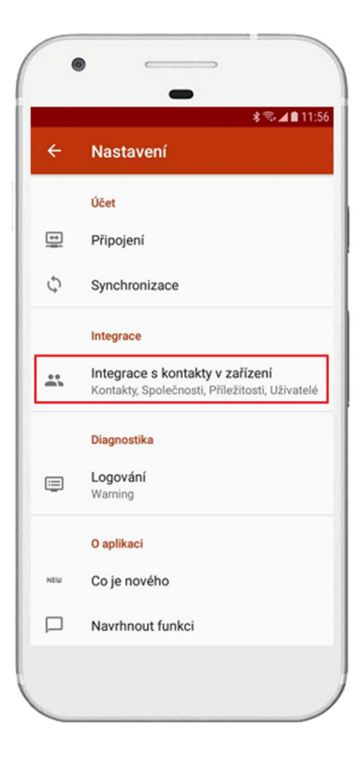

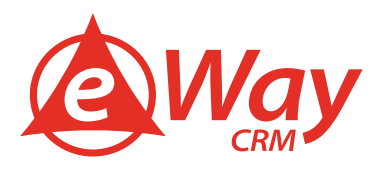

3. Budete dotázáni, zda chcete eWay-CRM Mobile umožnit přístup k vašim kontaktům v telefonu. Pro správné fungování sdílení kontaktů je nezbytné toto povolení potvrdit.

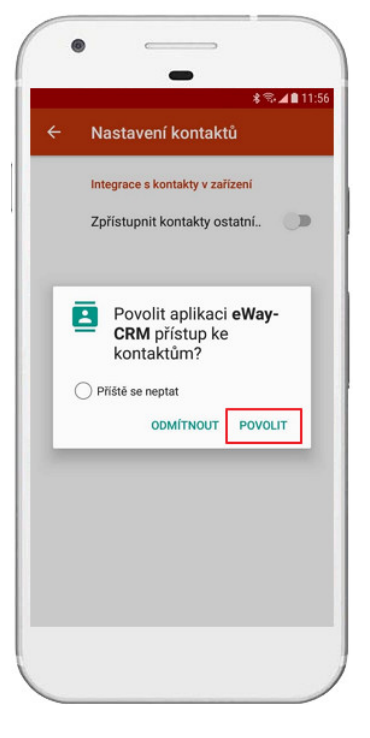

4. Přepněte tlačítko Zpřístupnit kontakty ostatním aplikacím do zapnuté polohy.

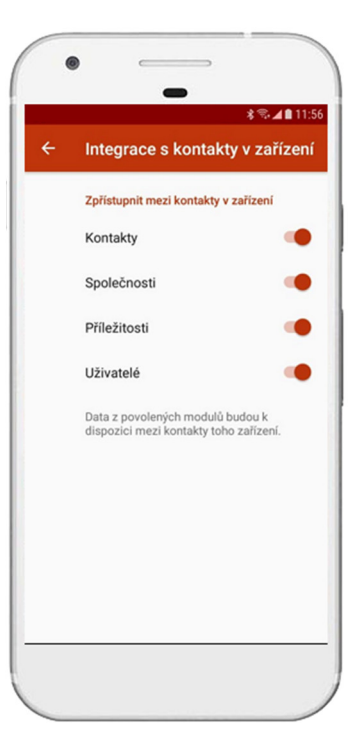

5. Budete okamžitě informováni o tom, že dochází ke sdílení kontaktů. Průběh můžete sledovat v notifikační oblasti.

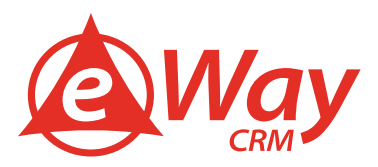

#### Pro telefony s operačním systémem iOS

Pro tuto funkcionalitu je ale nutné povolit eWay-CRM přístup k hovorům. To je možné provést následujícím způsobem:

1. Přejděte do Nastavení vašeho telefonu iPhone.

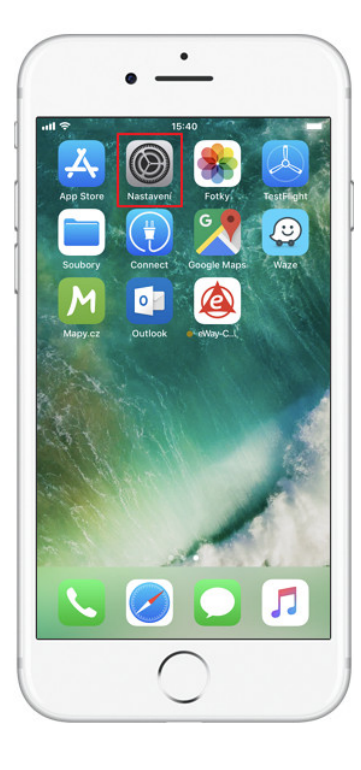

2. Zde vyberte sekci **Telefon**.

| all 🤶 | 15:40      | - |
|-------|------------|---|
|       | Nastavení  |   |
|       | Pošta      | > |
| 9     | Kontakty   | > |
| -     | Kalendář   | > |
|       | Poznámky   | > |
| E     | Připomínky | > |
|       | Diktafon   | > |
| 5     | Telefon    | > |
|       | Zprávy     | > |
|       | FaceTime   | > |
| 6     | Мару       | > |
| E     | Kompas     | > |
| 0     | Safari     | > |
|       | Nowe       |   |

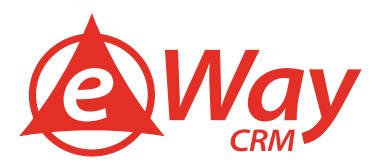

3. Následně ťukněte na **Blokování hovorů a identifikace**.

| ul 🗢                | 15:40               | 1            | - |
|---------------------|---------------------|--------------|---|
| Nastavení           | Telefon             |              |   |
| Oznámení hovor      | ů                   | Nikdy        | > |
| Blokování hovori    | ů a identifikace    |              | > |
| Oznamování SM       | S/hovorů            |              | > |
| Wi-Fi hovory        |                     | Vypnuto      | > |
| Odpovědět zprá      | vou                 |              | > |
| Přesměrování ho     | ovoru               |              | > |
| Čekání hovoru       |                     |              | > |
| Zobrazit moje ID    |                     |              | > |
| Změnit heslo k z    | áznamníku           |              |   |
| Asistované vytáč    | čení                |              | ) |
| Asistované vytáčení | automaticky při vyt | táčení přidá |   |

4. Tlačítko u eWay-CRM je třeba překliknout do aktivní polohy, jak je znázorněno na obrázku.

| II 🗢                | 15:40                                                                                    |
|---------------------|------------------------------------------------------------------------------------------|
| <                   | Blokování hovorů a identifikace                                                          |
| APLIK/<br>A POSI    | ICE, KTERĖ MOHOU BLOKOVAT HOVORY<br>KYTOVAT ID VOLAJICIHO:                               |
| ۵                   | eWay-CRM                                                                                 |
| Aplikad<br>k inform | e blokující a identifikující hovory nemají zastup<br>nacím o vašich příchozích hovorech. |
| ZABLO               | KOVANÉ KONTAKTY                                                                          |
| Zablo               | kovat kontakt                                                                            |
| přijíma             | e v seznamu zabokovaných uzivatelu nebudete<br>hovory, zprávy ani FaceTime.              |
|                     | 0                                                                                        |

5. Od této chvíle, pokud vám někdo bude volat a jeho číslo máte uložené v eWay-CRM, ale ne v telefonu, poznáte okamžitě, kdo vám volá.

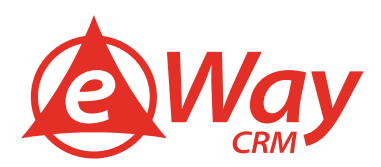

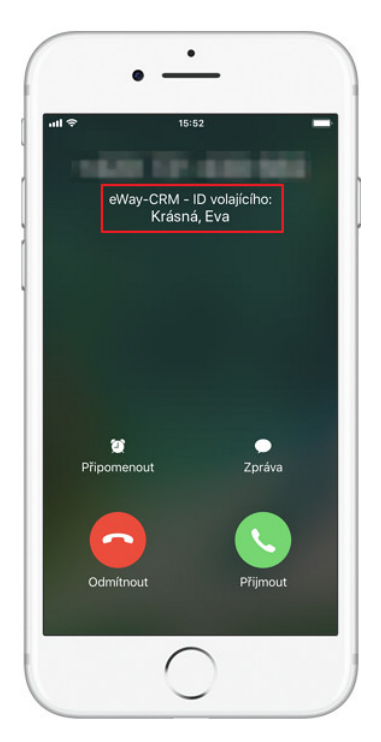

#### Rychlé volání

V seznamu kontaktů stačí, abyste prstem posunuli daný kontakt doleva a máte možnost jej rovnou volat.

| dná SIM 🗢 7:41                     | * 🖦                 |                                          |
|------------------------------------|---------------------|------------------------------------------|
| Kontak                             | ty Pohled           | ← Kontakty ⊂ ≡                           |
| \ Hledat                           |                     | Batista, Radek Ing.                      |
|                                    |                     | 2N TELEKOMUNIKACE a.s. (Praha 12)        |
| Batista, Radek Ing.                | (Droho 10)          |                                          |
| N TELEKOMUNIKACE a.s               | s. (Prana 12)       | janizační složka (Praha- 🗾 🗠             |
|                                    |                     |                                          |
| ganizační složka                   | ► <b>×</b>          | Burda, Petr Mgr.                         |
|                                    |                     | Panasonic Automotive Systems Czech, s.r. |
| Burda, Petr Mgr.                   | torne Creation and  | (Pardubice VI)                           |
| Pardubice VI)                      | stems Czech, s.r.o. | Cabáková, Alena                          |
| abáková Alena                      |                     | CIT.CZ, spol. s r.o. (Praha 9)           |
| IT.CZ, spol. s r.o. (Praha         | 9)                  | Dufek Inseeley                           |
|                                    |                     | INOMA COMP s r o (Broo-Maloměřice a Ob   |
| natrny, vnislav ing.               | (á Třobová)         |                                          |
| VOTESRA-CT S.I.O. (CESK            |                     | Hála, Tomáš Ing.                         |
| Jufek, Jaroslav                    |                     | PZP HEATING a.s. (Dobré)                 |
| NOMA COMP, s.r.o. (Brno<br>Obřany) | -Maloměřice         | Heima, Mirek                             |
|                                    |                     | SEROS CZ s.r.o. (Praha 15)               |
| iala, Iomas Ing.                   |                     |                                          |
| ZP HEATING a.s. (Dobre)            | 1]                  |                                          |

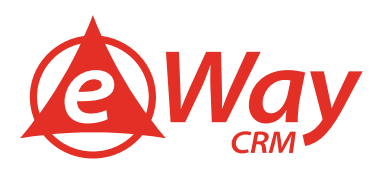

#### Naviguj na

Pokud kontakt prstem posunete doprava, získáte možnost nechat se rovnou navigovat na jeho adresu.

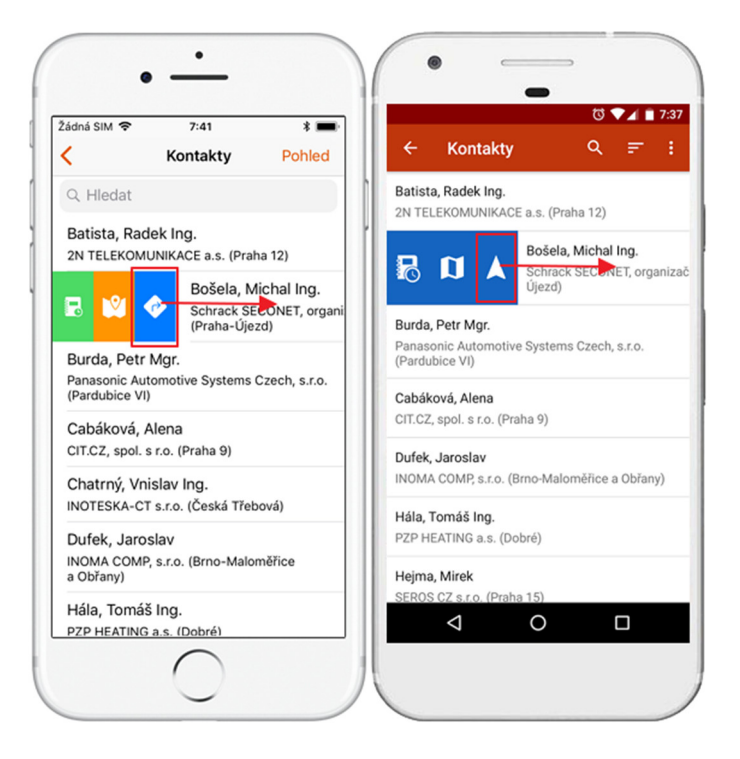

#### Další vychytávky

#### Jak poslat hromadně e-mail

1. Na hlavní pásu karet v eWay-CRM klikněte na Kontakty.

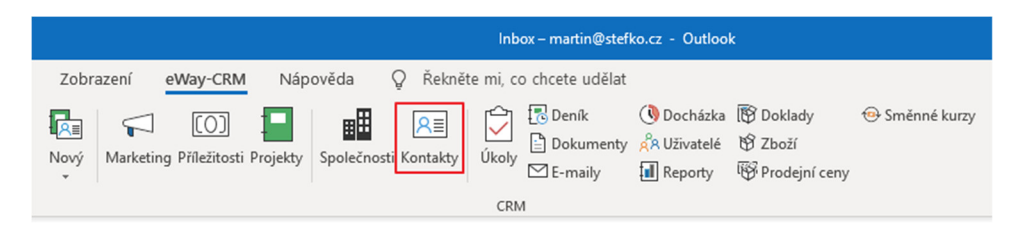

2. Vyhledejte požadované kontakty pomocí filtrování nebo pomocí seskupování. Čtěte více v Uživatelské pohledy.

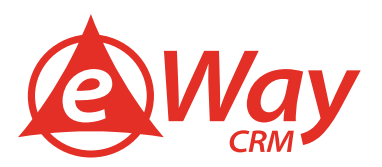

3. Pravým tlačítkem myši vyberte položky a klikněte na Poslat e-mail.

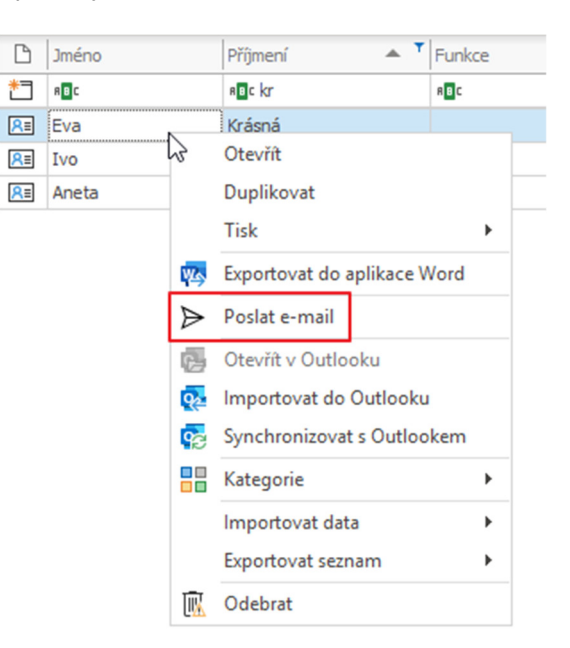

- 4. Otevře se vám okno nového e-mailu a pole **Komu** bude automaticky předvyplněné e-mailovými adresami všech kontaktů, které jste vybrali.
- 5. Jestliže nechcete, aby se e-mailové adresy zobrazovaly:
  - a. Klikněte na pole **Kopie**, které je přímo pod polem **Komu** v okně e-mailu.

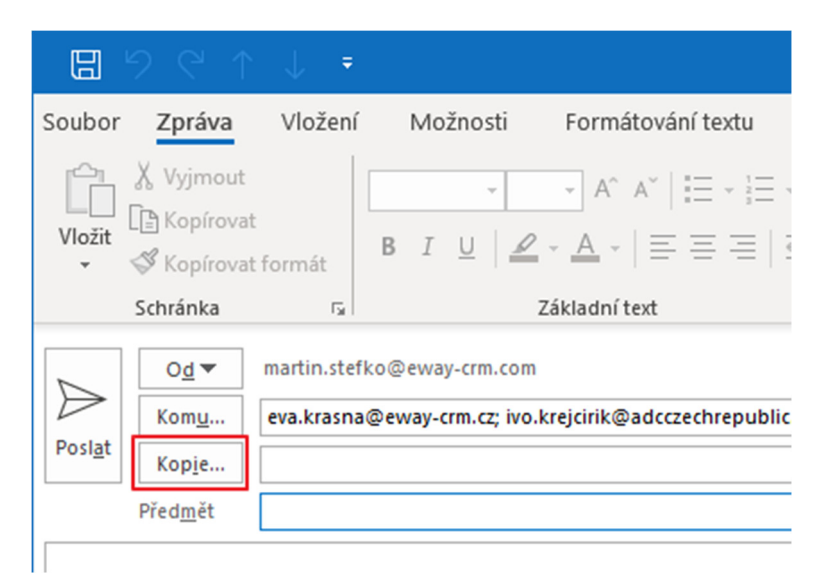

 b. Otevře se vám nové dialogové okno, kde můžete všechny e-mailové adresy přesunout z pole Komu do pole Skrytá.

| Ko <u>m</u> u  |                                                                              |
|----------------|------------------------------------------------------------------------------|
| Kop <u>i</u> e |                                                                              |
| Skrytá         | eva.krasna@eway-crm.cz; ivo.krejcirik@adcczechrepublic.cz; An.e.ta@seznam.cz |
|                | OK Storno                                                                    |

c. Klikněte na tlačítko OK.

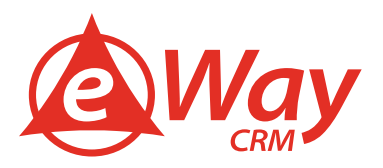

#### Jak si ke kontaktu zapsat poznámku či zápis z jednání

Deníky slouží jako položky pro zápisy z jednání případně pro vytváření poznámek, které vás k danému kontaktu právě napadnou. Jednoduše deník ihned propojíte s kontaktem a můžete se k zápisu kdykoli vrátit. Vytvořit deník na ontaktu lze tímto způsobem:

- 1. Otevřete Kontakt.
- 2. Klikněte na tlačítko **Vytvořit** a vyberte **Deník**.

| Ra                             |                  |                   |                            |          |
|--------------------------------|------------------|-------------------|----------------------------|----------|
| Soubor Kontakty                | I                | Návrh fo          | rmulářů                    |          |
|                                |                  | s¦+<br>∎≘         | e<br>E                     | -8       |
| Ulož a Ulož Odstranit<br>zavři | V)<br>polož      | /tvořit<br>ku Úko | Připojit<br>položku Úkol ~ | Obecné I |
| Akce                           | Ċ                | Úkol              |                            |          |
| Základní informace             | 1                | Deník             | 1                          |          |
| Celé jméno Krásná,             |                  | Kategori          | e                          |          |
| Společnost eWay S              |                  | Dokume            | nt . ×                     | 3        |
| Funkce                         | $\square$        | E-mail            | 1                          |          |
| E-mail 1 eva.kra               |                  | Kalendář          |                            |          |
| E-mail 2                       | ■                | Společno          | ost                        |          |
| Odhlásit z odběru              | <mark>R</mark> ≣ | Kontakt           |                            |          |
|                                | [0]              | Příležitos        | t                          |          |
| Telefonní čísla                | 1                | Projekt           |                            |          |
| Mobil - 72722                  | Ø                | Doklad            |                            | S        |
| Domů 🔹                         |                  |                   |                            | S        |
| Další 🔹                        |                  |                   |                            | C        |

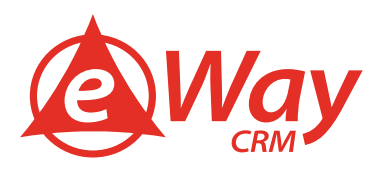

3. Karta *Deník* se otevře pomocí vyskakovacího okna a bude mít předvyplněné pole **Kontakt, Začátek** a **Konec**. Dále můžete specifikovat pole:

| 6                           |                        |                 | Deník - Úvodní telefonát    | 2                                                  | <b>x</b> –   |         | ×   |
|-----------------------------|------------------------|-----------------|-----------------------------|----------------------------------------------------|--------------|---------|-----|
| Soubor Deník                | Návrh formulá          | iřů             |                             |                                                    |              |         |     |
| Ulož a Ulož Odstra<br>zavři | anit Vytvořit Připojit | GDPR relevantní | Obecné Uživatelská Historie | <ul> <li>Soukromé</li> <li>Aktualizovat</li> </ul> | Reporty Tisk |         |     |
| Akce                        | Vazby                  | GDPR            | Zobrazení                   | Ostatní                                            | Export       |         | ^   |
| Základní informace          |                        |                 |                             |                                                    |              |         |     |
| Nadřazená položka           |                        |                 | - + ×                       | Začátek                                            | 13.06.2019   | + 12:28 | 3 ‡ |
| Společnost                  | eWay System s.r.o.     |                 |                             | Konec                                              | 13.06.2019   | - 12:28 | 3 ‡ |
| Kontakt                     | Krásná, Eva            |                 | - ··· ×                     | Тур 2                                              | Telefon      |         | *   |
| Název <b>1</b>              | Úvodní telefonát       |                 |                             | Důležitost 3                                       | Vysoká       |         | *   |
| _                           |                        |                 |                             | -                                                  |              |         |     |

| Číslo | Popis                                                                                                    |
|-------|----------------------------------------------------------------------------------------------------|
|       |                                                                                                    |
| 1     | Název (krátký popis aktivity, např.: první hovor, follow-up hovor, diskuze o).                                                              |
| 2     | <b>Typ</b> (rozbalovací menu si můžete přizpůsobit v Administračním nastavení: <i>Nastavení modulů &gt; Rozbalovací menu &gt; Deníky</i> ). |
| 3     | Důležitost                                                                                                    |
| -     | Můžete také přidat <b>Nadřazenou položku</b> nebo <b>Společnost</b> .                                                                       |

#### 4. Pole **Poznámka** můžete využít pro specifikování detailů telefonického hovoru nebo osobní schůzky.

| Poznámka<br>Mají zájem<br>Znovu zavola | ají v pondělí    |                     |               |                    |                  |           |                     |               |              |
|----------------------------------------|------------------|---------------------|---------------|--------------------|------------------|-----------|---------------------|---------------|--------------|
| 🆚 HUB (0)                              | S Marketing (0   | ) 🔚 Projekty (0)    | Denik (0)     | D Příležitosti (0) | Kalendář (0)     | 🗳 Úkoly ( | 0) 🔛 Společnosti (  | 1) 🖳 Kontakty | $\leftarrow$ |
| 🗅 Тур                                  |                  | Předmět             | Od            |                    | Komu             |           | Start               | Konec         | -            |
| = 88C                                  |                  | 88C                 | 8 8 C         |                    | R B C            |           | =                   | =             |              |
|                                        |                  |                     |               |                    |                  |           |                     |               |              |
| •                                      |                  |                     |               |                    |                  |           |                     |               | ►            |
| × 🗸 [Systé                             | mový] = 'Nezaškr | 'tnuto'             |               |                    |                  |           |                     | Editova       | at filtr     |
| Vlastník Stefko                        | , Martin Vytvo   | ořil Stefko, Martin | Vytvořeno 13. | 06.2019 12:28:20   | Změnil Stefko, M | artin Zmè | éněno 13.06.2019 12 | :28:47        |              |

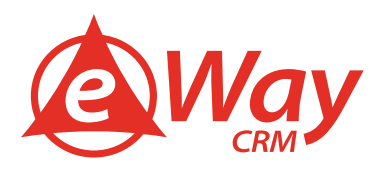

- 5. Klikněte na **Uložit**.
- 6. V dolní polovině karty Deník můžete také připojit další související informace jako
  - o Dokumenty
  - Úkoly
  - o Události v kalendáři
  - o Příležitosti
  - o Projekty
  - Společnosti
  - o Kontakty
  - o Marketingové kampaně
  - o Zboží
  - o Kategorie
  - Uživatelé (členy týmu)

Chcete-li propojit různé moduly, můžete je přidat pomocí tlačítka **Vytvořit** a **Připojit** na hlavním pásu karty.

| RE              |                       |                                   | Kontakt - Krási                                    | ná, Eva                        |                               | 2            | Ø                      |              | × |
|-----------------|-----------------------|-----------------------------------|----------------------------------------------------|--------------------------------|-------------------------------|--------------|------------------------|--------------|---|
| Soubor Kontakty | Návrh formulář        | řů                                |                                                    |                                |                               |              |                        |              |   |
| Ulož a<br>zavři | Uytvořit Připojit Obe | ecné Uživatelská Historie<br>pole | <ul> <li>Soukromé</li> <li>Aktualizovat</li> </ul> | Exportovat do<br>aplikace Word | Synchronizovat<br>s Outlookem | 🔁 Importo    | vat do Ou<br>v Outlook | utlooku<br>u |   |
| Akce            | Vazby                 | Zobrazení                         | Ostatní                                            | Export                         | Synchro                       | onizace s Ou | tlookem                |              | ^ |

Všechny vaše aktivity můžete najít od záložkou **Deník** na kartě konkrétního *Kontaktu*.

| 1 C   | Jkoly (3)     | 🔁 Deník (    | 3) 🆚 HUB (18)       | Kategorie (1)    | 🖹 Doku    | menty (2) | E-maily (1)      | Kalendá   | ř <b>(0)</b> | Společnosti (2)    | R≡ | Kontakty (0) | [0] P | říležitosti (1) | Prc  | $\leftarrow +$ |
|-------|---------------|--------------|---------------------|------------------|-----------|-----------|------------------|-----------|--------------|--------------------|----|--------------|-------|-----------------|------|----------------|
| ß     | Společn       | ost          |                     | Kontakt          |           | Nadřazená | á položka        |           | Náze         | v                  |    | Тур          |       | Začátek         |      | ▼ Ko           |
| =     | RBC           |              |                     | 8 B C            |           | RBC       |                  |           | R B C        |                    |    | =            |       | =               |      | =              |
| S     | <u>eWay S</u> | ystem s.r.o. |                     | Krásná, Eva      |           |           |                  |           | Telef        | onní hovor         |    | Telefon      |       | 13.06.2019 1    | 6:34 | 13             |
| S     | eWay S        | ystem s.r.o. |                     | Krásná, Eva      |           |           |                  |           | Úvod         | lní telefonát      |    | Telefon      |       | 13.06.2019 1    | 2:28 | 13             |
| ÷     | eWay S        | ystem s.r.o. |                     | Krásná, Eva      |           |           |                  |           | Meet         | ing                |    | Schůzka      |       | 12.06.2019 1    | 2:33 | 12             |
|       |               |              |                     |                  |           |           |                  |           |              |                    |    |              |       |                 |      |                |
| 4     |               |              |                     |                  |           |           |                  |           |              |                    |    |              |       |                 |      | Þ              |
| Vlast | nik Stefko    | , Martin     | Vytvořil Blažek, Ro | bert Vytvořeno 0 | 5.04.2018 | 9:19:18   | Změnil Stefko, I | Martin Zm | ěněno        | 07.06.2019 16:11:5 | i9 |              |       |                 |      |                |

#### Můžete také použít filtr nebo skupinové položky pomocí jakéhokoliv pole, např.: podle **Typu**.

| 🛱 Úkoly (3)             | 10 C  | enik ( | 3) 🆚 HUB (18) 🚦         | Kategorie (1) | Dokumenty (2)      | E-ma     | aily (1)  | Kalendář (  | 0) 🔛 Společnos    | ti (2) | RE Kontakty (0) | [0] P | říležitosti (1) | Prc   | •    |
|-------------------------|-------|--------|-------------------------|---------------|--------------------|----------|-----------|-------------|-------------------|--------|-----------------|-------|-----------------|-------|------|
| Тур                     |       | ß      | Společnost              |               | Kontakt            |          | Nadřaz    | ená položka |                   | Náze   | ٧               |       | Začátek         | -     | • Ka |
| =                       |       | =      | 8 B C                   |               | 8 B C              |          | RBC       |             |                   | RBC    |                 |       | =               |       | =    |
| ✓ Telefon               |       |        |                         |               |                    |          |           |             |                   |        |                 |       |                 |       |      |
| Telefon                 |       | S      | eWay System s.r.o.      |               | Krásná, Eva        |          |           |             |                   | Telef  | fonní hovor     |       | 13.06.2019 1    | 16:34 | 13   |
| Telefon                 |       | S      | eWay System s.r.o.      |               | <u>Krásná, Eva</u> |          |           |             |                   | Úvod   | lní telefonát   |       | 13.06.2019 1    | 2:28  | 1:   |
| ∨ Schůzka               |       |        |                         |               |                    |          |           |             |                   |        |                 |       |                 |       |      |
| Schůzka                 |       |        | eWay System s.r.o.      |               | <u>Krásná, Eva</u> |          |           |             |                   | Meet   | ting            |       | 12.06.2019 1    | 2:33  | 1:   |
| •                       |       |        |                         |               |                    |          |           |             |                   |        |                 |       |                 |       | Þ    |
| <u>Vlastník Stefko,</u> | Marti | in     | Vytvořil Blažek, Robert | Vytvořeno 0   | 6.04.2018 9:19:18  | Změnil S | Stefko, M | lartin Změn | ěno 07.06.2019 10 | 5:11:5 | 9               |       |                 |       | :    |

Více čtěte <u>zde</u>.

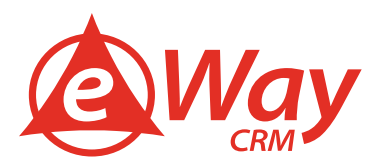

#### Jak si ke kontaktu přiložit dokument

Pro vkládání dokumentů nabízí eWay-CRM hned několik jednoduchých řešení. První je připojení dokumentu přímo v okně kontaktu. Při práci s položkami v eWay-CRM můžete dokument vložit tím, že kliknete na **Vytvořit > Dokument** v okně položky.

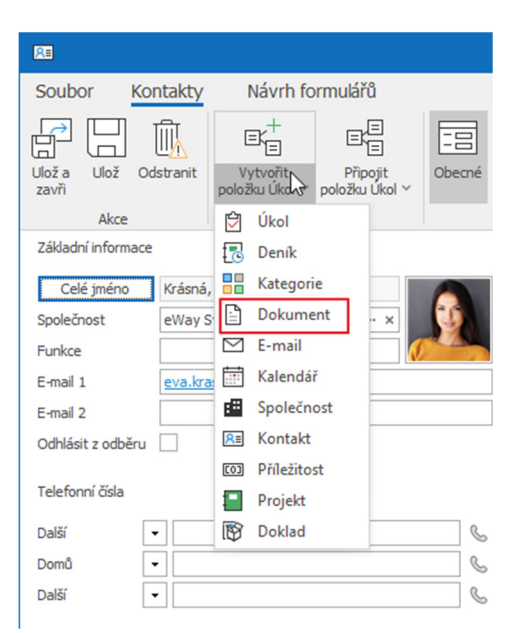

Variantou je také přesunutí dokumentu přímo z vašeho počítače do karty dokumentu, což učiníte následovně:

- 1. Otevřete okno kontaktu.
- 2. Zmenšete okno, aby nezabíralo celou obrazovku.
- 3. Pomocí myši přetáhněte dokumenty z vašeho počítače do okna kontaktu.

| 88                                                                                                    | Kontakt - Krásná, Eva                                                                                          |                                |                               |                                            | ×                |   |
|----------------------------------------------------------------------------------------------------|----------------------------------------------------------------------------------------------------|--------------------------------|-------------------------------|--------------------------------------------|------------------|---|
| Soubor Kontakty Návrh formulářů                                                                                                    |                                                                                                    |                                |                               |                                            |                  |   |
| Ulož a Ulož Odstranit položku Denik v položku Denik V                                                                                                    | Uživatelská Historie<br>pole                                                                                   | at Exportovat do aplikace Word | Synchronizovat<br>s Outlookem | Importovat do Outloo<br>Otevřít v Outlooku | ku               |   |
| Akce Vazby                                                                                                    | Zobrazení Ostatní                                                                                              | Export                         | Synchroniza                   | ace s Outlookem                            | ^                |   |
| Základní informace                                                                                                    | Kontaktní adresa                                                                                               | Poznámka                       |                               |                                            |                  |   |
| Celé jméno       Krásná, Eva         Společnost       etWay System s.r.o.       • · · · · ×         Funkce <ul> <li>E-mail 1</li> <li>exa.krasna@eway-crm.cz</li> <li>E-mail 2</li> <li>Odhlásit z odběru</li> <li>Telefonní čísla</li> <li>Mobil         <ul> <li>727224010</li> <li>G</li> <li>Další</li> <li> <ul> <li>E-mail 2</li> <li>G</li> <li>G</li> <li>Somá</li> <li>E-mail 2</li> <li>G</li> <li>G</li> <li>G</li> <li>G</li> <li>Somá</li> <li>G</li> <li>G</li> <li>Somá</li> <li>G</li> <li>G</li> </ul> </li> </ul> </li> </ul> | Firemní Domád Jiná<br>Na Královce 31/4<br>Ulice<br>Město Praha 10<br>Kraj<br>PSČ 10100<br>Země Céská republika |                                |                               |                                            |                  |   |
| 🖗 úkoly (3) 📳 Denk (3) 🍓 HUB (18) 📲 Kategorie (1) 📄 Dok                                                                                                    | umenty (2)                                                                                                    | lář (0) 🖽 Společnosti (2)      | Ra Kontakty (0)               | Příležitosti (1)                           |                  |   |
| 🗅 Společnost Kontakt                                                                                                    | Nadřazená položka                                                                                              | Název                          | Тур                           | Začátek                                    | - Ka X ≡         |   |
| = *@c *@c                                                                                                    | s⊡c                                                                                                    | A C                            | -                             | -                                          | = kalkulace.xlsx | 8 |
| & eWay System s.r.o. Krásná, Eva                                                                                                    |                                                                                                    | Telefonní hovor                | Telefon                       | 13.06.2019 16:34                           | 13               |   |
| & eWay System s.r.o. Krásná, Eva                                                                                                    |                                                                                                    | Úvodní telefonát               | Telefon                       | 13.06.2019 12:28                           | 13               |   |
| eWay System s.r.o. Krásná. Eva                                                                                                    |                                                                                                    | Meeting                        | Schůzka                       | 12.06.2019 12:33                           | 12               |   |
| •                                                                                                    |                                                                                                    |                                |                               |                                            |                  |   |
| Vlastník Stefko, Martin Vytvořil Blažek, Robert Vytvořeno 06.04.201                                                                                                    | 8 9:19:18 Změnil Stefko, Martin Z                                                                              | měněno 07.06.2019 16:11:59     |                               |                                            |                  |   |

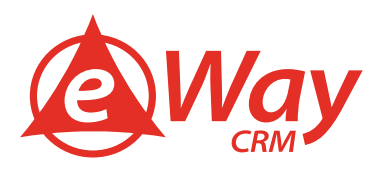

#### Jak si naplánovat úkol či schůzku

- 1. Otevřete Kontakt.
- 2. Klikněte na **Vytvořit** a vyberte **Úkol**.

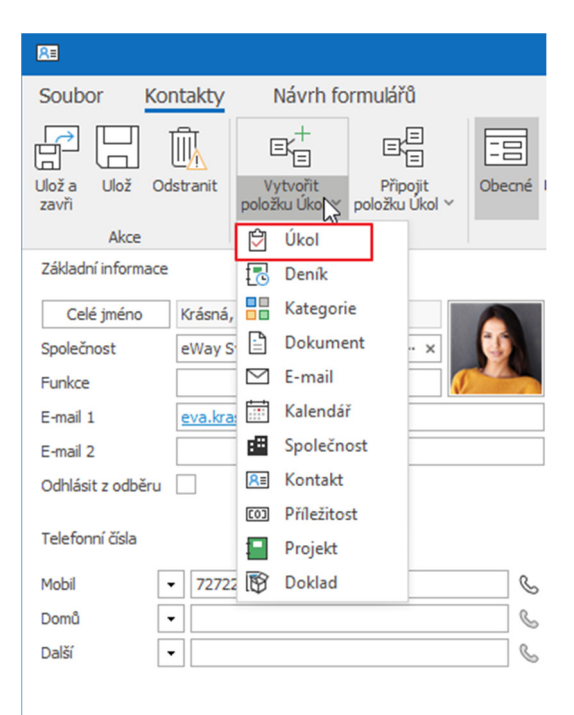

3. Úkol se otevře ve vyskakovacím okně a bude mít předvyplněný Kontakt, datová pole a pole uživatelů.

|                          |                          |                 |                           | Úkol             |              |                       |                      | ¥ -                   |              | ×     |
|--------------------------|--------------------------|-----------------|---------------------------|------------------|--------------|-----------------------|----------------------|-----------------------|--------------|-------|
| Soubor Úkol              | y Návrh formulái         | 'n              |                           |                  |              |                       |                      |                       |              |       |
| Ulož a Ulož Ods<br>zavři | tranit Vytvořit Připojit | Opakování       | Označit jako<br>dokončené | Obecné Uživatels | ká Historie  | Soukromé Aktualizovat | Tisk Synchr<br>s Out | onizovat<br>lookem    | t v Outlooku |       |
| Akce                     | Vazby                    | Opakování S     | oravovat úkol             | Zobrazer         | าเ           | Ostatní               | Export S             | Synchronizace s Outlo | ookem        | ^     |
| Nezahájeno               | Probíhá                  | 🔪 K revizi      |                           | 🔪 Čeká se na ně  | koho dalšiho | Dokončeno             |                      |                       |              |       |
| Nadřazoná položka        |                          |                 |                           |                  |              |                       |                      |                       |              |       |
| Společnost               |                          |                 |                           |                  |              |                       |                      |                       |              | ×     |
| Kontakt                  | Krásná, Eva              |                 |                           |                  |              |                       |                      |                       |              | ×     |
| Předmět                  |                          |                 |                           |                  |              |                       |                      |                       |              |       |
| Datum zahájení           | 12.04.2019               | Ŧ               | Priorita                  | Vysoká           | ≁ Ř          | ešitel                | Stefko, Martin       |                       | · ···        | ×     |
| Termín splnění           | 12.04.2019               | *               | Hotovo                    |                  | 0 % ‡ Z      | adavatel              | Stefko, Martin       |                       |              | ×     |
| Připomenutí              |                          | •               |                           |                  |              |                       |                      |                       |              |       |
| 5 ( )                    |                          |                 |                           |                  |              |                       |                      |                       |              |       |
| Роглатка                 |                          |                 |                           |                  |              |                       |                      |                       |              |       |
|                          |                          |                 |                           |                  |              |                       |                      |                       |              | 4     |
|                          |                          |                 |                           |                  |              |                       |                      |                       |              |       |
|                          |                          | -               |                           | *                | _            |                       | _                    |                       | 10           |       |
| () HUB (0)               | enik (0) 🗹 E-maily (0)   | Dokumenty (0)   | Kategorie (0)             | Podúkoly (0)     | Společno     | sti (0) R≣ Kontakt    | y (0) Projekty ((    | 0) 🖾 Marketing (0     | ) ( Doch     | - • • |
| Пур                      | Předmět                  | Od              |                           | Komu             | St           | tart                  | Konec 🔻              | Společnost            | Nadř         | azená |
| RBC                      | RBC                      | RBC             |                           | RBC              |              | -                     |                      | RBC                   | RBC          |       |
|                          |                          |                 |                           |                  |              |                       |                      |                       |              |       |
| 4                        |                          |                 |                           |                  |              |                       |                      |                       |              | Þ     |
| × ✓ [Systémový]          | = 'Nezaškrtnuto'         |                 |                           |                  |              |                       |                      |                       | Editovat     | filtr |
| Vlastník Stefko, Martin  | Vytvořil Stefko, Martin  | Vytvořeno 12.04 | 2019 14:20:59             | Změnil Změně     | no           |                       |                      |                       |              | :     |

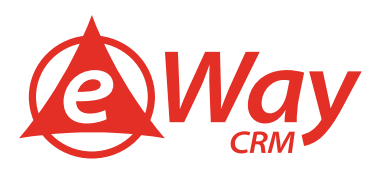

4. Můžete změnit pole Datum zahájení a Termín splnění. Pokud chcete, můžete si také nastavit Připomenutí.

|                                            |                          |           |                           | Úkol                                |                                |             | E                             |             |                | ×          |
|--------------------------------------------|--------------------------|-----------|---------------------------|-------------------------------------|--------------------------------|-------------|-------------------------------|-------------|----------------|------------|
| Soubor Úkoł                                | y Návrh formulá          | řů        |                           |                                     |                                |             |                               |             |                |            |
| Ulož a Ulož Odst                           | tranit Vytvořit Připojit | Opakování | Označit jako<br>dokončené | Obecné Uživatelská Historie<br>pole | ) 🔒 Soukromé<br>Ø Aktualizovat | Tisk        | Synchronizovat<br>s Outlookem | 🔁 Otevř     | íťt v Outlooku | 1          |
| Akce                                       | Vazby                    | Opakování | Spravovat úkol            | Zobrazení                           | Ostatní                        | Export      | Synchroni                     | zace s Outl | lookem         | 1          |
| Nadřazená položka<br>Společnost<br>Kontakt | Krásná, Eva              |           |                           |                                     |                                |             |                               |             | * 4            | + ×<br>+ × |
| Předmět<br>Datum zahájení                  | 12.04.2019               |           | - Priorita                | Vysoká -                            | Řešitel                        | Stefko, Mar | tin                           |             | Ψ              | ×          |
| Termin splnění Připomenutí                 | 15.04.2019               | · 08:00   | + Hotovo                  | 0 % 🗘                               | Zadavatel                      | Stefko, Mar | tin                           |             |                | ·×         |

5. V případě, že úkol má řešit jiný uživatel, stačí, když změníte uživatele v poli **Řešitel**. Následně stačí úkol uložit, nový řešitel dostane automatickou notifikaci o přiřazení úkolu.

|                                                                                                    |                         |           |                           | Úkol                                |              |             | E                             |             |             | ×   |
|----------------------------------------------------------------------------------------------------|-------------------------|-----------|---------------------------|-------------------------------------|--------------|-------------|-------------------------------|-------------|-------------|-----|
| Soubor Úkoł                                                                                                    | Návrh formulářů         |           |                           |                                     |              |             |                               |             |             |     |
| Ulož a Ulož Odst<br>zavři                                                                                                    | ranit Uytvořit Připojit | Opakování | Označit jako<br>dokončené | Obecné Uživatelská Historie<br>pole | Aktualizovat | L<br>Tisk   | Synchronizovat<br>s Outlookem | 🔁 Otevřít   | t v Outlook | 1   |
| Akce                                                                                                    | Vazby                   | Opakování | Spravovat úkol            | Zobrazení                           | Ostatní      | Export      | Synchroniz                    | ace s Outlo | okem        | ^   |
| Nezahájeno         Probíhá         K revizi         Čeká se na někoho dalšího         Dokončeno           Nadřazená položka         - + - |                         |           |                           |                                     |              |             |                               | + ×         |             |     |
| Společnost                                                                                                    |                         |           |                           |                                     |              |             |                               |             | τ.          | + × |
| Kontakt                                                                                                    | Krásná, Eva             |           |                           |                                     |              |             |                               |             | -           | ×   |
| Předmět                                                                                                    |                         |           |                           |                                     |              |             |                               |             |             |     |
| Datum zahájení                                                                                                    | 12.04.2019              |           | + Priorita                | Vysoká 👻                            | Řešitel      | Blažek, Rob | ert                           |             | Ψ.          | ×   |
| Termín splnění                                                                                                    | 15.04.2019              |           | - Hotovo                  | 0 % 🗘                               | Zadavatel    | Stefko, Mar | tin                           |             | -           | ×   |
| 🗸 Připomenutí                                                                                                    | 12.04.2019              | - 08:00   | ¢                         |                                     |              |             |                               |             |             |     |